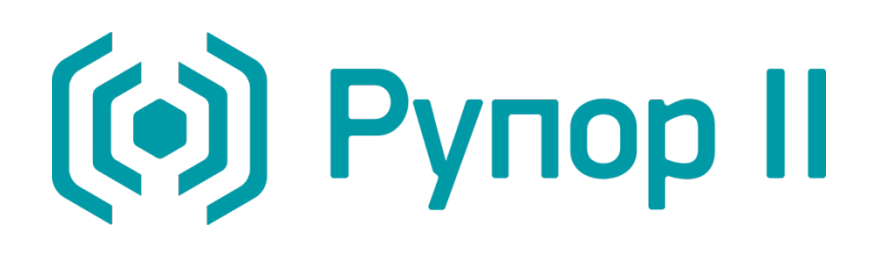

Система автоматического оповещения по цифровым каналам связи

STC-S520

Руководство администратора ЦВАУ.00430-01 90

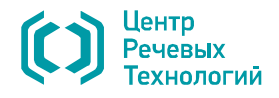

### Уважаемый пользователь!

Перед началом работы с системой **Рупор II** внимательно ознакомьтесь с данным руководством администратора, которое поможет использовать всё многообразие функций системы.

Для корректного отображения текстовой и графической информации данного руководства рекомендуется использовать приложение **Adobe Reader**.

По всем вопросам, возникшим в процессе эксплуатации, обращайтесь в службу технической поддержки компании «Центр речевых технологий» или её региональных дилеров.

Адрес службы технической поддержки: support@speechpro.com.

Телефоны службы технической поддержки:

| Санкт-Петербург         | Москва                  | Минск                      |
|-------------------------|-------------------------|----------------------------|
| телефон: (812) 325-8848 | телефон: (495) 661-7550 | телефон 375 (17) 227-59-13 |
| факс: (812) 327-9297    | факс: (495) 661-7517    | 375 (29) 161-03-07         |
|                         |                         | 375 (29) 871-66-15         |
|                         |                         | факс: 375 (17) 227-59-13   |

Служба технической поддержки в Интернете: http://www.speechpro.ru/support/.

Предприятие-изготовитель оставляет за собой право без дополнительного уведомления вносить в документ изменения, связанные с улучшением системы. Внесённые изменения будут опубликованы в новой редакции документа и на сайте компании: <u>http://www.speechpro.ru</u>.

Ни одна из частей этого издания не подлежит воспроизведению, передаче, хранению в поисковой системе или переводу на какой-либо язык в любой форме, любыми средствами без письменного разрешения компании «Центр речевых технологий».

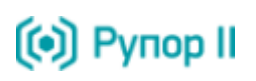

## СОДЕРЖАНИЕ

| ВВЕДЕНИЕ                                                                              | 6                |
|---------------------------------------------------------------------------------------|------------------|
| Общие положения<br>Соглашения<br>Дополнительная документация<br>Структура руководства | 6<br>6<br>7<br>7 |
| Термины и определения                                                                 | 8                |
| 1 ОБЩИЕ СВЕДЕНИЯ                                                                      | 10               |
| 1.1 Основные сведения<br>1.2 Служба технической поддержки                             |                  |
| 1.3 Сведения о сертификации                                                           |                  |
| 2 НАЗНАЧЕНИЕ СИСТЕМЫ                                                                  | 11               |
| 3 СТРУКТУРА СИСТЕМЫ                                                                   | 12               |
| 4 КОМПЛЕКТ ПОСТАВКИ                                                                   | 13               |
| 5 ТРЕБОВАНИЯ К ТЕХНИЧЕСКИМ И ПРОГРАММНЫМ СРЕДСТВАМ                                    | 14               |
| 6 ЗАЩИТА ПРОГРАММНОГО ОБЕСПЕЧЕНИЯ                                                     | 15               |
| 7 ПОДГОТОВКА СИСТЕМЫ К РАБОТЕ                                                         | 16               |
| 8 ОПИСАНИЕ РАБОТЫ С СИСТЕМОЙ                                                          | 17               |
| 8.1 Общие принципы работы системы                                                     |                  |
| 8.1.1 Оповещение абонентов по файлу со списком контактов                              |                  |
| 8.1.2 Оповещение абонентов с использованием веб-интерфеиса                            | 18               |
| 8.2 Оощии порядок работы с системои                                                   | <b>10</b><br>18  |
| 8.2.2 Порядок работы при использовании по иптеграции                                  |                  |
| 8.2.3 Порядок работы при многопользовательском режиме работы с веб-интерфейсом        |                  |
| 8.2.4 Порядок работы при использовании ситуаций                                       |                  |
| 8.3 Использование транков                                                             |                  |
| 8.4 Настройки системы оповещения по умолчанию                                         |                  |
| 9 СИСТЕМА РАЗГРАНИЧЕНИЯ ПРАВ                                                          | 21               |
| 10 РАБОТА С СИСТЕМОЙ                                                                  | 22               |
| 10.1 Подключение к системе                                                            |                  |
| 10.2 Интерфейс системы                                                                |                  |
| 10.3 Смена пароля доступа к веб-интерфейсу                                            |                  |
| 10.4 Создание оповещении на основе CSV-фаилов                                         |                  |
| 10.5 Создание и редактирование учетных записеи операторов                             |                  |
| 10.5.1 создание учетной записи оператора<br>10.5.2 Релактирование прав оператора      | 30<br>1 ג        |
| 10.5.3 Изменение пароля доступа оператора к веб-интерфейсу                            |                  |
| 10.5.4 Настройка пароля пользователя для доступа по телефону                          |                  |
|                                                                                       |                  |

### СОДЕРЖАНИЕ

| 10.5.5 Настройка уведомлений о результатах оповещений                                 |    |
|---------------------------------------------------------------------------------------|----|
| 10.5.6 Удаление учётной записи оператора                                              |    |
| 10.6 Ситуации                                                                         |    |
| 10.6.1 Создание и запуск ситуаций с помощью веб-интерфейса                            |    |
| 10.6.2 Активация ситуации по телефону                                                 |    |
| Активация оповещения                                                                  |    |
| Запись голосового сообщения                                                           |    |
| 11 ИНТЕГРАЦИЯ С АТС                                                                   | 37 |
| 11.1 Интеграция по SIP                                                                |    |
| 11.2 Настройка вариантов набора номера                                                | 38 |
| 12 АДМИНИСТРИРОВАНИЕ СИСТЕМЫ ОПОВЕЩЕНИЯ                                               | 40 |
| 12.1 Изменение IP-адреса сервера системы оповещения                                   | 40 |
| 12.2 Изменение имени сервера системы оповещения                                       | 41 |
| 12.3 Сброс пароля администратора для доступа к веб-интерфейсу системы оповещения      | 41 |
| 12.4 Изменение имени пользователя и пароля для доступа к файловой системе через samba | 41 |
| 12.5 Настройка длительности хранения завершившихся оповещений                         | 41 |
| 12.6 Настройка количества каналов, используемых для оповещения                        | 41 |
| 12.7 Изменение уровня журналирования                                                  | 42 |
| 12.8 Настройка определяемого номера системы оповещения                                | 42 |
| 12.9 Настройка создания оповещений по телефону                                        | 42 |
| 12.10 Настройка возможности записи голосовых сообщений                                |    |
| 12.11 Настройка параметров для отправки Email                                         |    |
| 12.12 Настройка proxy-сервера                                                         |    |
| 12.13 Изменение кодировки файлов-отчетов                                              |    |
| 12.14 Настройка пароля пользователя для доступа по телефону                           |    |
| 12.15 Настройка длины пароля для доступа к системе по телефону                        | 44 |
| 12.16 Настройка длины кода активации ситуации                                         | 44 |
| 12.17 Настройка минимального количества инициируемых вызовов                          | 45 |
| 12.18 Настройка способа отправки SMS                                                  |    |
| 12.19 Настройка параметров подключения к GSM-шлюзу                                    |    |
| 12.20 Выбор порта для работы с GSM-модемом                                            |    |
| 12.21 Настройка уровня протоколирования при работе с GSM-модемом                      |    |
| 12.22 Настройка типа SMS сообщений                                                    |    |
| 12.23 Настройка транков                                                               |    |
| 12.23.1 Добавление транка                                                             | 47 |
| 12.23.2 Переименование транка                                                         |    |
| 12.23.3 Изменение описания транка                                                     |    |
| 12.23.4 Удаление транка                                                               |    |
| 12.23.5 Установка ограничения на количество одновременных вызовов                     |    |
| 12.23.6 Активация и деактивация транка                                                |    |
| 12.23.7 Назначение сценарию транка                                                    |    |
| 12.23.8 Установка роли для резервирования                                             |    |
| 12.23.9 Установка приоритета                                                          | 50 |

👀 Рупор II

| 👀 Рупор II |  |
|------------|--|
|------------|--|

| 13 ПОДГОТОВКА ЖУРНАЛОВ РАБОТЫ СИСТЕМЫ                                              | 51 |
|------------------------------------------------------------------------------------|----|
| 14 ВОЗМОЖНЫЕ ПРОБЛЕМЫ И СПОСОБЫ ИХ РЕШЕНИЯ                                         | 52 |
| 14.1 Отсутствие доступа к файловой системе                                         |    |
| 14.2 Обработка списка контактов завершилась с ошибкой                              |    |
| 14.3 Обработка корректного списка контактов завершилась с ошибкой                  |    |
| 14.4 Список контактов был обработан успешно, но во время оповещения присутствовала |    |
| систематическая ошибка                                                             |    |
| ПРИЛОЖЕНИЕ А ОПИСАНИЕ ТЕКСТА ОШИБОК                                                | 54 |
| ПРИЛОЖЕНИЕ Б НАСТРОЙКА GSM-ШЛЮЗА                                                   | 59 |
|                                                                                    |    |

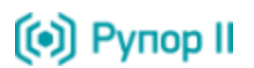

## ВВЕДЕНИЕ

### Общие положения

Данное руководство предназначено для администраторов системы автоматического оповещения по цифровым каналам связи **Рупор II** (далее – система оповещения, система **Рупор II**), осуществляющих первоначальную настройку системы и её администрирование.

Руководство содержит информацию о назначении, возможностях, особенностях функционирования системы, а также описание действий, обеспечивающих подготовку и запуск оповещений и контроль результатов их выполнения.

### Соглашения

В документе приняты следующие типографские соглашения:

| Формат            | Значение                                                                                                    |
|-------------------|----------------------------------------------------------------------------------------------------|
| Обычный           | Основной текст документа                                                                                                    |
| Курсив            | Применяется для выделения первого появления термина.                                                                                                    |
| Полужирный        | Применяется для написания наименований программных компонентов и наименований управляющих и информационных элементов интерфейса (заголовки, кнопки и т.п.). |
| Полужирный курсив | Применяется для написания <b>имен файлов</b> и <b>путей доступа</b> к ним.                                                                                  |
| Обычный синий     | Применяется для написания текста файлов различного типа.                                                                                                    |

Словосочетание «щелкнуть мышью» применяется для обозначения однократного нажатия на левую кнопку манипулятора типа «мышь».

Словосочетание «нажать кнопку (или нажать на кнопку)» означает: «навести указатель мыши на кнопку, и выполнить щелчок мышью».

Ниже приведены примеры оформления материала руководства, указывающие на важность сведений.

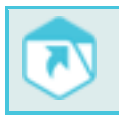

Ссылки на другие документы в основном тексте.

Примечания; важные сведения; указания на действия, которые необходимо выполнить в обязательном порядке.

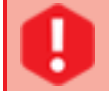

Требования, несоблюдение которых может привести к некорректной работе, повреждению или выходу из строя изделий или программного обеспечения.

### Дополнительная документация

Для получения дополнительной информации о системе **Рупор II** рекомендуется ознакомиться с документами, на которые имеются ссылки в настоящем руководстве:

1. «Система автоматического оповещения по цифровым каналам связи Рупор II STC-S520. Руководство по интеграции».

2. «Система автоматического оповещения по цифровым каналам связи Рупор II STC-S520. Руководство оператора».

### Структура руководства

Руководство состоит из четырнадцати разделов.

- В разделе 1 приведены основные сведения.
- В разделе 2 дано назначение системы Рупор II.
- В разделе 3 представлена структура системы Рупор II.
- В разделе 4 указан состав системы Рупор II.
- В разделе 5 приведены требования к техническим и программным средствам.
- В разделе 6 дано описание защиты программного обеспечения системы Рупор II.
- В разделе 7 приведены общие принципы работы системы Рупор II
- В разделе 8 дано описание подготовки работы системы Рупор II.
- В разделе 9 описана система разграничения прав.
- В разделе 10 дано описание работы с системой Рупор II.
- В разделе 11 представлено описание процесса интеграции системы Рупор II с АТС
- В разделе 12 приведено описание администрирования сервера системы Рупор II.
- В разделе 13 представлена процедура подготовки журналов работы системы.

В разделе 14 приведены возможные проблемы и способы их решения.

Настоящее руководство не заменяет учебную, справочную литературу, руководства от производителя операционной системы и прочие источники информации, освещающие работу с операционной системой и её графическим пользовательским интерфейсом.

### Термины и определения

В руководстве используются следующие термины и определения.

Абонент сети связи – физическое или юридическое лицо, имеющее договорные отношения с оператором связи на получение услуг определённого вида связи.

Администратор системы Pynop II – должностное лицо организации, специалист по настройке и обслуживанию системы, отвечающий за её работу в штатном режиме и имеющий полные права доступа ко всем функциям системы.

Аппаратный ключ защиты HASP (англ. Hardware Against Software Piracy) – USB устройство, являющееся частью аппаратно-программной системы защиты программ и данных от нелегального использования и несанкционированного распространения.

Автоматическая телефонная станция (ATC) – устройство, автоматически передающее сигнал вызова от одного телефонного аппарата к другому. Система автоматических телефонных станций обеспечивает установление, поддержание и разрыв соединений между аппаратами.

Оповещение – в рамках системы: процесс уведомления абонентов по правилам, установленным в сценарии.

Оператор системы Рупор II – должностное лицо организации, функцией которого является управление процессом оповещения абонентов.

Пользователь – в рамках системы под пользователем системы подразумевается одна из учетных записей: встроенная учетная запись администратора, встроенная учетная запись для ПО интеграции или опциональные учетные записи операторов системы.

*Префикс* – цифра (или набор цифр), которую необходимо набирать перед телефонным номером для выхода на городскую линию с офисных АТС.

Сеть телефонная общего пользования (ТфОП) – телефонная сеть, представляющая собой совокупность автоматических телефонных станций, коммутационных узлов, линий, каналов телефонной сети, оконечных абонентских устройств и обеспечивающая потребность населения, учреждений, организаций и предприятий в услугах телефонной сети.

Ситуация – в рамках системы: заранее подготовленный набор правил оповещения, включающий отдельных абонентов и группы абонентов, оповещаемых по определенным сценариям определенными сообщениями.

Сообщение голосовое – информация, которая должна быть передана абонентам сети связи или передачи данных по телефону.

Сообщение текстовое – информация, которая должна быть передана абонентам сети связи или передачи данных, в текстовой форме (SMS, Email).

Список рассылки – перечень абонентов сети связи и их телефонных номеров. Список также может включать в себя дополнительную информацию об абонентах.

*Сценарий* – в рамках системы: набор параметров, устанавливающих правила выполнения оповещения.

Канал оповещения, транк – канал связи с внешней АТС или провайдером телефонной связи.

8

Шлюз, сетевой шлюз (англ. gateway) — аппаратный маршрутизатор или программное обеспечение для сопряжения компьютерных сетей, использующих разные протоколы.

*DTMF* (от англ. Dual-Tone Multi-Frequency) – двухтональный многочастотный аналоговый сигнал, используемый для набора телефонного номера.

*GSM* (от англ. Global System for Mobile Communications) – глобальный цифровой стандарт для мобильной сотовой связи.

*Proxy-server* – служба в компьютерных сетях, позволяющая клиентам выполнять косвенные запросы к другим сетевым службам.

*SIP* (*Session Initiation Protocol*) – протокол установления интерактивного сеанса связи между пользователями, включающего передачу текстовых, аудио- и видеоданных.

*SMPP* (от англ. Short Message Peer-to-peer Protocol) – протокол, описывающий взаимодействие конечного клиента с SMS-сервером (SMSC).

*SMS* (от англ. Short Message Service) – сервис коротких сообщений. Сервис для мобильных телефонов, позволяющий отправлять и принимать сообщения.

*SMTP* (от англ. Simple Mail Transfer Protocol) – простой протокол передачи почты, сетевой протокол для передачи электронной почты в сетях TCP/IP.

*PIN* (от англ. Personal Identification Number) – персональный идентификационный номер. Последовательность цифр, используемая для идентификации.

*VitalVoice* – продукт, созданный на основе технологии синтеза русской речи, разработанной в компании «Центр речевых технологий».

## 1 ОБЩИЕ СВЕДЕНИЯ

### 1.1 Основные сведения

| Наименование     | Система автоматического оповещения по цифровым каналам связи Рупор II |
|------------------|-----------------------------------------------------------------------|
| Обозначение      | ЦВАУ.00430-01                                                         |
| Изготовитель     | Общество с ограниченной ответственностью «Центр речевых технологий»   |
| Почтовый адрес   | 196084, г. Санкт-Петербург, ул. Красуцкого, д. 4, литера А            |
| Телефон          | (812) 325-88-48                                                       |
| Факс             | (812) 327-92-97                                                       |
| Адрес службы сер | висного обслуживания и технической поддержки в Интернете:             |
| E-mail           | support@speechpro.com                                                 |
| Веб-сайт         | http://www.speechpro.ru/support                                       |

### 1.2 Служба технической поддержки

Перед обращением в службу технической поддержки подготовьте следующую информацию:

- чёткое описание возникшей проблемы;
- паспорт на систему оповещения Рупор II.

При внедрении системы оповещения **Рупор II** изготовителем составляется паспорт объекта, содержащий полную информацию о поставляемом оборудовании и способе интеграции с ТфОП.

### 1.3 Сведения о сертификации

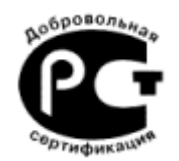

Система автоматического оповещения по цифровым каналам связи Рупор II имеет сертификат добровольной сертификации № РОСС RU.AB75.H02289. Срок действия с 29.08.2012 по 23.08.2015 Выдан органом по сертификации продукции: ООО «ГОРТЕСТ»

## 2 НАЗНАЧЕНИЕ СИСТЕМЫ

Система автоматического оповещения по цифровым каналам связи **Рупор II** разработана компанией «Центр речевых технологий» и предназначена для совершения звонков абонентам и приема данных от IP ATC по каналам VoIP (SIP, H.323), линиям цифрового потока E1 (с использованием платы сопряжения с потоком E1), а также передачи SMS и Email сообщений.

Основными преимуществами системы оповещения Рупор II являются:

– возможность удалённого инициирования, управления и мониторинга оповещения по сетям передачи данных;

– использование для оповещения различных типов голосовых сообщений (персонализированный синтез русской речи **VitalVoice**, аудиофайлы, запись с микрофона);

- рассылка текстовых сообщений по SMS и Email;
- автоматический запуск оповещения после публикации CSV-файла со списком контактов;
- активация оповещений по телефону;
- оповещение в круглосуточном режиме с учётом часовых поясов;
- высокая скорость оповещения большого количества абонентов;
- применение нескольких каналов для передачи сообщений по телефону;
- поддержка подключения к нескольким провайдерам телефонии;

 многократное повторение голосовых сообщений по телефону с целью повышения вероятности оповещения;

- наличие условий успешного выполнения оповещения;
- получение подтверждения результатов оповещения;
- использование режима распознавания речи при подтверждении результатов оповещения;
- получение уведомлений о результатах оповещения;
- автоматизированное создание оповещений на основе сценариев;
- возможность создания персонального сценария для абонента;
- возможность создания персонального сообщения для абонента;

– формирование подробных отчетов о результатах оповещения с возможностью фильтрации по различным параметрам;

– экспорт в CSV-файл и вывод на печать результатов оповещения.

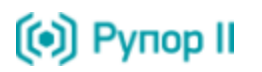

## 3 СТРУКТУРА СИСТЕМЫ

Система **Рупор II** имеет клиент-серверную архитектуру. Общая структура системы представлена на рисунке 1.

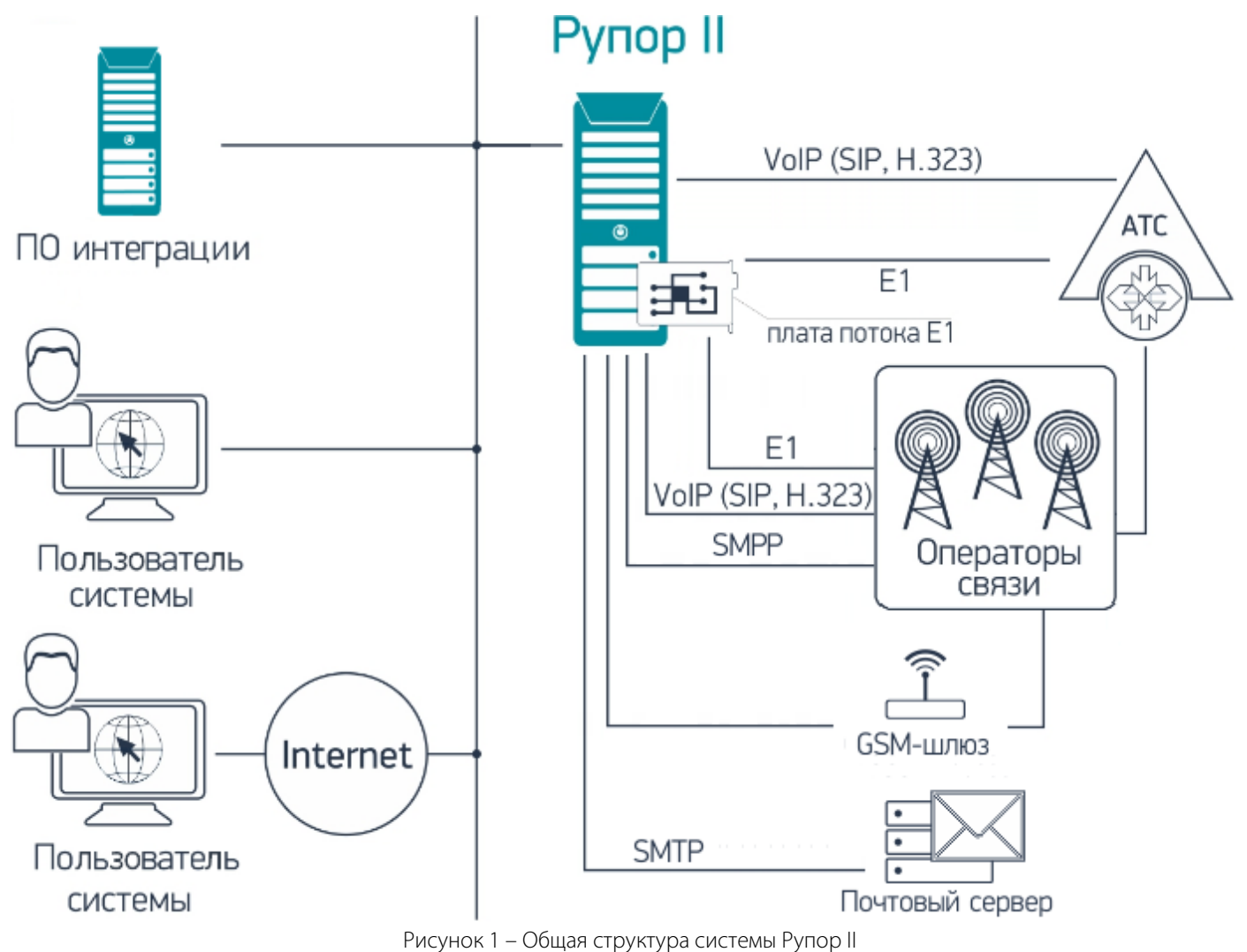

ПО интеграции публикует файл со списком контактов в сетевую папку *incoming* на сервере системы оповещения и получает отчеты о результатах оповещения абонентов в папке *outgoing* на сервере системы оповещения.

Администратор и операторы взаимодействуют с системой оповещения через веб-интерфейс.

Система оповещения **Рупор II** интегрируется с ТфОП по каналам VoIP (SIP, H.323), линиям цифрового потока E1 (с использованием платы сопряжения с потоком E1).

Система оповещения **Рупор II** взаимодействует с почтовым сервером по SMTP-протоколу.

Система оповещения **Рупор II** может осуществлять рассылку SMS с помощью GSM-шлюза AddPack AP-GS1002 (по IP-сети) или USB-модема.

# (•) Рупор II

## 4 КОМПЛЕКТ ПОСТАВКИ

В комплект поставки системы **Рупор II** входят:

- сервер с предустановленной операционной системой Linux CentOS5 32 бита и ПО Рупор II;
- кабель для подключения к локальной сети;
- микрофон на подставке для ввода речевых сообщений;
- аппаратный ключ защиты HASP HL;
- GSM-шлюз (опционально);
- плата сопряжения с потоком Е1 (опционально);
- интерфейсный кабель Е1 (опционально);

– программное обеспечение для восстановления системы до первоначального состояния на DVD диске;

 – руководство администратора, руководство оператора и руководство по интеграции на компакт-диске;

- паспорт объекта;
- формуляр.

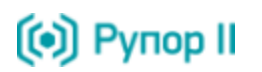

### 5 ТРЕБОВАНИЯ К ТЕХНИЧЕСКИМ И ПРОГРАММНЫМ СРЕДСТВАМ

В системе Рупор II реализована программная концепция «клиент-сервер».

Для работы с системой **Рупор II** автоматизированное рабочее место администратора должно быть оборудовано компьютером с сетевой платой со скоростью передачи данных не менее 100 Мбит/сек. Также возможно использование любых коммуникационных устройств (ноутбук, коммуникатор и т.д.), оснащённых браузером и подключенных к сети передачи данных.

Для работы с системой подходят последние версии следующих браузеров:

- Mozilla Firefox (рекомендуемый);
- Internet Explorer 9.0;
- Google Chrome.

Для получения доступа к командной строке операционной системы (ОС) сервера системы **Рупор II** необходимо использовать SSH-клиент (подключение по порту 22).

## 6 ЗАЩИТА ПРОГРАММНОГО ОБЕСПЕЧЕНИЯ

Защита программного обеспечения системы оповещения **Рупор II** от несанкционированного копирования и использования осуществляется с помощью аппаратного ключа защиты HASP HL, входящего в комплект поставки.

Также с помощью аппаратного ключа защиты HASP HL устанавливается ограничение на количество каналов для оповещения и наличие разрешения на синтез.

Если перед началом работы сервера, на котором установлена система оповещения **Рупор II**, HASP ключ не был установлен в порт USB или в процессе работы системы был извлечен, работа системы оповещения блокируется.

Для возобновления работы системы необходимо убедиться в том, что ключ защиты установлен в порт USB компьютера.

Для получения исходных текстов открытых частей системы (CentOS и Asterisk) обратитесь на сайты разработчиков: <u>http://www.centos.org</u> и <u>http://www.asterisk.org</u>. Данные компоненты поставляются в неизменённом виде.

## 7 ПОДГОТОВКА СИСТЕМЫ К РАБОТЕ

Для начала работы с системой необходимо провести подключение и настройку оборудования системы. Для этого выполните следующие действия:

1. Установите аппаратный ключ защиты HASP HL в USB порт сервера.

2. Подключите сервер к локальной сети.

3. Включите сервер. После включения сервера будет автоматически произведена попытка получения IP-адреса и регистрации имени сервера в локальной сети. По умолчанию имя сервера **rupor2**.

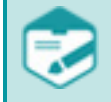

Если в сети не используется DHCP, для получения IP-адреса и регистрации имени сервера в локальной сети воспользуйтесь руководством, представленным в п. 12.1.

4. Используя компьютер, подключенный к локальной сети, с помощью любого SSH-клиента (например, **PuTTY**) произведите подключение к серверу системы **rupor2**, под учетной записью **rupor\_admin**, пароль к которой приведен в паспорте объекта.

5. В случае необходимости измените IP-адрес или имя сервера системы (см. п. 12.2).

6. В случае использования Email оповещения подключите SMTP-сервер к сети и произведите его настройку (см. п. 12.12).

7. В случае использования SMS оповещения подключите GSM-шлюз к сети и произведите его настройку (см. п. 12.11). Для первичной настройки GSM-шлюза воспользуйтесь инструкцией, представленной в ПРИЛОЖЕНИИ Б.

8. Проверьте доступность:

– веб-интерфейса системы **Рупор II** *https://имя\_сервера.доменное\_имя*, используя учетную запись, данные о которой приведены в паспорте объекта;

– сетевых папок файловой системы Рупор II \\*имя\_сервера\incoming*, \\*имя\_сервера\outgoing* и \\*имя\_сервера\phone\_activation*, используя учетную запись, данные о которой приведены в паспорте объекта;

После выполнения данных настроек система оповещения Рупор II готова к работе.

Если подключение к серверу произвести не удалось, обратитесь к системному администратору вашей локальной сети для настройки DNS имени и IP-адреса сервера.

В случае необходимости IP-адрес или имя сервера системы оповещения может быть изменен (см. п. 12.1).

## 8 ОПИСАНИЕ РАБОТЫ С СИСТЕМОЙ

### 8.1 Общие принципы работы системы

Система Рупор II предполагает 3 варианта работы.

1. Оповещение абонентов по файлу со списком контактов, заданным в виде текстового файла (.csv) с разделительными символами ';' без окаймляющих кавычек и имеющего кодировку UTF-8 (см. документ «Система автоматического оповещения по цифровым каналам связи Рупор II STC-S520. Руководство по интеграции»).

2. Оповещение абонентов по правилам, установленным в файле ситуации. (Файл ситуации задается в виде текстового файла (*.csv*) с разделительными символами ';' без окаймляющих кавычек и имеет кодировку **UTF-8** (см. п. 10.6)).

3. Оповещение абонентов, контактные данные которых заданы с использованием веб-интерфейса системы (см. документ «Система автоматического оповещения по цифровым каналам связи Рупор II STC-S520. Руководство оператора»). В этом случае может использоваться однопользовательский режим (администратор является единственным пользователем системы оповещения) или многопользовательский режим (администратор системы создает учетные записи операторов).

### 8.1.1 Оповещение абонентов по файлу со списком контактов

Работа с системой оповещения позволяет выполнять оперативное оповещение абонентов по файлам со списком контактов, подготовленным с помощью ПО интеграции.

Администратор системы, используя веб-интерфейс системы **Рупор II**, создаёт сценарии, в которых задаются параметры оповещения.

Сценарии должны быть созданы и настроены администратором системы перед публикацией списка контактов.

В случае использования сценария, предусматривающего оповещение предзаписанными голосовыми сообщениями, указанные сообщения также должны быть созданы в системе.

После публикации списка контактов в сетевую папку *incoming*, расположенную в файловой системе **Рупор II**, происходит его обработка и автоматическое создание оповещений (количество создаваемых оповещений соответствует количеству указанных в списке контактов уникальных сценариев). При наступлении момента времени, удовлетворяющего указанному в сценарии допустимому времени выполнения оповещения, система инициирует оповещение абонентов. По умолчанию оповещение начинается сразу после завершения импорта файла в систему.

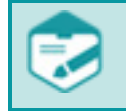

Помещение в папку *incoming* файлов, расширение которых отлично от **.csv**, **.csv.processed**, **.csv.errormessage**, приведет к удалению этих файлов.

Управление выполнением созданных оповещений осуществляется администратором через вебинтерфейс системы **Рупор II**.

По всем завершенным оповещениям система **Рупор II** формирует отчет о результатах оповещения списка контактов в сетевую папку *outgoing*, расположенную в файловой системе **Рупор II,** в виде текстового файла с разделительными символами (*.csv*).

### 8.1.2 Оповещение абонентов с использованием веб-интерфейса

Веб-интерфейс системы облегчает работу администратора и позволяет на интуитивно-понятном уровне быстро создавать абонентов, добавлять сценарии, указывать параметры оповещения абонентов.

Возможности, предоставляемые администратору при работе с веб-интерфейсом системы Рупор II:

- создание учетных записей операторов (см. п. 10.5);
- создание сценариев, задающих параметры оповещения;

– формирование списков абонентов и групп абонентов, подлежащих оповещению, ввод и редактирование их контактных данных;

- создание голосовых сообщений
- создание оповещений;
- управление процессом оповещения;
- просмотр оперативных отчетов о выполнении оповещения.

### 8.2 Общий порядок работы с системой

### 8.2.1 Порядок работы при использовании ПО интеграции

Работа администратора системы **Рупор II** при использовании ПО интеграции включает выполнение следующих действий:

- 1. Подготовка системы к работе:
- создание сценариев оповещения для файлов со списками контактов;
- администрирование системы (см. п. 12).
- 2. Работа с системой:
- мониторинг выполнения оповещений;
- проверка создания оповещений на основе CSV-файлов (см. п. 10.4);
- управление ходом выполнения оповещения;
- просмотр отчётов.

### 8.2.2 Порядок работы при однопользовательском режиме работы с веб-интерфейсом

В том случае, когда администратор является единственным пользователем системы, и работает только с использованием веб-интерфейса, порядок работы администратора системы **Рупор II** выглядит следующим образом:

- 1. Подготовка системы к работе:
- создание сценариев оповещения;
- администрирование системы (см. п. 12);
- создание голосовых сообщений для оповещения.
- 2. Работа с системой (см. документ Рупор II Руководство оператора ЦВАУ.00430-01 34):
- создание оповещений;
- мониторинг выполнения оповещений;

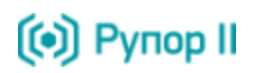

- управление ходом выполнения оповещения;
- просмотр отчётов.

### 8.2.3 Порядок работы при многопользовательском режиме работы с веб-интерфейсом

В том случае, когда предполагается многопользовательский режим работы с системой оповещения посредством веб-интерфейса, порядок работы администратора системы **Рупор II** выглядит следующим образом:

- 1. Подготовка системы к работе:
- создание учетных записей операторов (см. п. 10.5);
- администрирование системы (см. п. 12).
- 2. Работа с системой (см. документ Рупор II Руководство оператора ЦВАУ.00430-01 34):
- мониторинг выполнения оповещений;
- управление ходом выполнения оповещения;
- просмотр отчётов.

### 8.2.4 Порядок работы при использовании ситуаций

Работа администратора системы **Рупор II** с файлами ситуаций включает выполнение следующих действий:

- 1. Подготовка системы к работе:
- создание сценариев оповещения для файлов ситуаций;
- создание голосовых сообщений для оповещения по файлам ситуаций;
- администрирование системы (см. п. 12);
- активация ситуаций.
- 2. Работа с системой:
- мониторинг выполнения оповещений;
- управление ходом выполнения оповещения;
- просмотр отчётов.

### 8.3 Использование транков

В системе **Рупор II** существует возможность проводить голосовые оповещения по нескольким транкам (каналам), например, использовать несколько VoIP-провайдеров или комбинировать оповещения по VoIP-каналам и линиям цифрового потока E1. При этом имеется возможность создавать оповещения, которые будут выполняться по конкретному транку (см. п. 12.23.7) или с использованием всех доступных транков.

Также имеется возможность настраивать резервирование транков: использовать резервный транк, только если основной недоступен;, использовать резервный транк, если основной недоступен или исчерпана его емкость (см. п. 12.23.8).

### 8.4 Настройки системы оповещения по умолчанию

Система **Рупор II** устанавливается, настраивается и сдаётся потребителю изготовителем – компанией «Центр речевых технологий».

В паспорте объекта, поставляемом изготовителем, указываются следующие параметры:

- конфигурация аппаратного обеспечения;
- конфигурация программного обеспечения;
- конфигурация защиты ПО;
- параметры доступа SSH;
- параметры доступа к веб-интерфейсу HTTPS;
- параметры доступа к сетевым папкам *incoming*, *outgoing*, *phone\_activation* файловой системы

### Рупор II;

- параметры доступа к GSM-шлюзу;
- параметры доступа к SMTP-серверу;
- сведения для интеграции с АТС.

## 9 СИСТЕМА РАЗГРАНИЧЕНИЯ ПРАВ

Система разграничения прав предназначена для введения ограничений на действия пользователей в системе оповещения, одновременной работы нескольких пользователей и предотвращения несанкционированного доступа к системе оповещения.

Каждый пользователь в системе **Рупор II** имеет учетную запись (имя и пароль пользователя) одного из трёх типов: **Администратор** (одна встроенная учетная запись **admin**), **Оператор** (учетная запись, создаваемая администратором системы оповещения) или учетная запись **ПО интеграции**.

Администратором системы разграничиваются права оператора на следующие возможности:

### Оповещения

- создание оповещений;
- просмотр оповещений, созданных другими пользователями;
- просмотр отчетов по оповещениям, созданным другими пользователями;
- изменение состояния оповещений, созданных другими пользователями;
- удаление оповещений, созданных другими пользователями;

### Сценарии

- создание сценариев;
- просмотр сценариев, созданных другими пользователями;
- редактирование сценариев, созданных другими пользователями;
- удаление сценариев, созданных другими пользователями;

### Сообщения

- создание сообщений;
- просмотр сообщений, созданных другими пользователями;
- удаление сообщений, созданных другими пользователями;

### Абоненты

- создание абонентов;
- просмотр абонентов и групп абонентов, созданных другими пользователями;
- редактирование абонентов и групп абонентов, созданных другими пользователями;
- удаление абонентов, созданных другими пользователями;

### Группы абонентов

- создание групп;
- просмотр групп, созданных другими пользователями;
- редактирование групп, созданных другими пользователями;
- удаление групп, созданных другими пользователями;

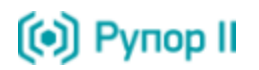

## 10 РАБОТА С СИСТЕМОЙ

### 10.1 Подключение к системе

Для доступа к веб-интерфейсу управления и настройки системы **Рупор II**, наберите в адресной строке используемого браузера URL, указанный в паспорте объекта.

Для защиты канала связи между компьютером оператора и веб-сервером системы **Рупор II** используется протокол HTTPS. При этом используется самоподписанный сертификат, который обеспечивает шифрование передаваемых данных, однако не обеспечивает подтверждения подлинности сервера для клиента, о чём все веб-браузеры выдают соответствующее предупреждение.

В рекомендуемом веб-браузере Mozilla Firefox 12.0 имеется возможность добавить этот сертификат в список доверенных.

В окне авторизации введите **Имя пользователя**, **Пароль** (данные учетной записи указаны в паспорте объекта) и нажмите кнопку **Войти** (рис. 2).

| <b>°</b> Пароль |  |
|-----------------|--|

Рисунок 2 – Окно авторизации пользователя

Авторизация пользователя в системе осуществляется по механизму сессий.

В случае отсутствия активности пользователя в течение определенного времени (по умолчанию 10 минут), сессия закрывается и для доступа к веб-интерфейсу системы **Рупор II** необходима повторная авторизация.

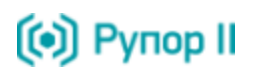

### 10.2 Интерфейс системы

Общий вид веб-интерфейса системы **Рупор II**, отображаемый администратору системы, представлен на рисунке 3.

| 河 Рупор   | 11                         |          |                         |                          | О Инф                 | рормация 💄 admin 🕛 Выйти |
|-----------|----------------------------|----------|-------------------------|--------------------------|-----------------------|--------------------------|
|           |                            |          |                         |                          |                       |                          |
| Оповеще   | <u>ния</u> <u>Ситуации</u> | Сценарии | Голосовые сообщения     | Абоненты Оператор        | оы                    |                          |
| 🕂 Создать | Удалить                    |          |                         |                          |                       |                          |
|           | Назван                     | ние 🗢    | Телефон                 | SMS                      | Email                 | Период актуальности      |
| • 🥖       | Scenario_1 [admin]         |          | Синтез "на лету"        | Да                       | Нет                   | 100 часов                |
| • 🥖       | Scenario_2 [admin]         |          | Синтез "на лету"        | Нет                      | Нет                   | 24 часа                  |
| /         | Scenario_3 [Operation]     | or_2]    | Синтез "на лету"        | Нет                      | Да                    | 24 часа                  |
|           | Scenario_4 [admin]         |          | Синтез "на лету"        | При неуспехе по телефону | При неуспехе по телеф | 24 часа                  |
| /         | Scenario_5 [admin]         |          | из "Голосовых сообщений | " Нет                    | Нет                   | 24 часа                  |
|           | Scenario_DTMF [adr         | min]     | Синтез "на лету"        | При неуспехе по телефону | Нет                   | 100 часов                |
|           | Scenario_Email [adr        | nin]     | Нет                     | Нет                      | Да                    | 100 часов                |
|           |                            |          |                         |                          |                       |                          |
|           |                            |          |                         |                          |                       |                          |
|           |                            |          |                         |                          |                       |                          |
|           |                            |          |                         |                          |                       |                          |
|           |                            |          |                         |                          |                       |                          |
|           |                            |          |                         |                          |                       |                          |
|           |                            |          |                         |                          |                       |                          |
|           |                            |          |                         |                          |                       |                          |
|           |                            |          |                         |                          |                       |                          |
|           |                            |          |                         |                          |                       |                          |
| и « Ств.  | 1 из 1 🕨 ы 50              |          |                         |                          |                       | Просмотр 1 - 7 из 7      |
|           |                            |          |                         |                          |                       |                          |

Рисунок 3 – Общий вид интерфейса системы оповещения. Вкладка Сценарии

Интерфейс содержит поле заголовка и пять вкладок:

- Оповещения – содержит таблицу со списком оповещений.

- Сценарии – содержит таблицу со списком сценариев оповещения.

– **Голосовые сообщения** – содержит список голосовых сообщений, которые можно использовать для оповещения.

- Абоненты содержит таблицу со списком абонентов и групп абонентов.
- Ситуации содержит таблицу со списком ситуаций.
- Операторы содержит таблицу со списком операторов.

Ссылка 😃 выйти служит для завершения сессии авторизации, рекомендуется использовать при завершении работы с системой Рупор II.

Ссылка **admin** отображает название используемой учетной записи и служит для открытия окна смены пароля доступа (см. п. 10.3).

При наведении курсора на заголовок таблицы появляется всплывающая подсказка с полным названием поля.

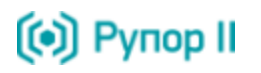

Флажками 🗹 в левой колонке списка выделяются элементы таблицы (оповещения, сценарии, голосовые сообщения, абоненты, операторы) для удаления.

Для выделения (снятия выделения) всех элементов таблицы, отображенных на странице, установите (снимите) флаг 📝 в заголовке столбца.

Щелчком по заголовку столбца таблицы можно упорядочить данные по возрастанию/убыванию значений в столбце.

В нижней части вкладки находится панель навигации и информации (рис. 4), которая предназначена для облегчения работы пользователя при наличии большого количества элементов таблицы.

| на «« Стр. <b>1</b> Из 1 🕨 н <b>5</b> 0 | Просмотр 1 – 5 из 5 |
|-----------------------------------------|---------------------|
|-----------------------------------------|---------------------|

Рисунок 4 – Панель навигации и информации

Список оповещений / сценариев / голосовых сообщений / абонентов / ситуаций/ операторов отображается по 50 строк на странице.

Кнопка 🔤 предназначена для перемещения на первую страницу списка.

Кнопка 🔤 предназначена для перемещения на предыдущую страницу списка.

Окно Стр. 1 ИЗ 1 отображает номер текущей страницы и их общее количество, а также может быть использовано для быстрого перехода к определенной странице.

Кнопка 🔤 предназначена для перемещения на следующую страницу списка.

Кнопка 🔤 предназначена для перемещения на последнюю страницу списка.

Поле 50 отображает количество записей, выводимых на одной странице.

Поле Просмотр 1 – 6 из 6 отображает номера представленных на странице элементов и их общее количество.

Ссылка <u> Информация</u> служит для перехода на страницу общей информации о системе **Рупор II** и компании производителе (рис. 5).

| ) Рупор II                                                                    | 💄 <u>admin</u> 😃 <u>Вый</u>            |
|-------------------------------------------------------------------------------|----------------------------------------|
| Добро пожаловать!                                                             | версия программы 1.0.84949             |
| Рупор II - многоканальная система оповещения по цифровым телефонным           | Документация                           |
| каналам и сетям передачи данных, автоматически производит информирование      | 🛽 руководство по интеграции            |
| абонентов по телефону, SMS, Email, согласно алі оритму, заданному в сценарии. | 🖪 руководство оператора                |
|                                                                               | 🔺 руководство администратора           |
|                                                                               | Техническая поддержка                  |
|                                                                               | эл.почта: <u>support@speechpro.com</u> |
|                                                                               | сайт: <u>www.speechpro.ru</u>          |
|                                                                               | телефон: +7 (812) 325-88-48 доб.2      |

Рисунок 5 – Страница информации о системе Рупор II

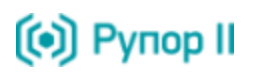

Ссылка **М** <u>руководство администратора</u> позволяет загрузить руководство администратора системы оповещения **Рупор II** в формате *pdf*.

Ссылка **М** <u>руководство оператора</u> позволяет загрузить руководство оператора системы оповещения **Рупор II** в формате *pdf*.

Ссылка **руководство по интеграции** позволяет загрузить руководство по интеграции системы оповещения **Рупор II** в формате *pdf*.

Подробное описание работы с системой представлено в документе «Система автоматического оповещения по цифровым каналам связи Рупор II STC-S520 Руководство оператора».

### 10.3 Смена пароля доступа к веб-интерфейсу

Для изменения пароля доступа к веб-интерфейсу нажмите ссылку 🚨 admin в верхней части окна вебинтерфейса системы Рупор II (см. рис. 3).

- В окне Изменить пароль (рис. 6) заполните необходимые поля:
- Старый пароль поле для ввода старого пароля доступа к системе Рупор II;
- Новый пароль поля для ввода нового пароля доступа к системе Рупор II;
- Подтверждение поля для ввода нового пароля доступа к системе Рупор II.

|                        | Изменить пароль                                                         | ×                                                                                                    |
|------------------------|-------------------------------------------------------------------------|----------------------------------------------------------------------------------------------------|
|                        | Старый пароль                                                           | ••••                                                                                                    |
|                        | Новый пароль                                                            | ••••                                                                                                    |
|                        | Подтверждение                                                           | ••••                                                                                                    |
|                        |                                                                         |                                                                                                    |
|                        |                                                                         |                                                                                                    |
|                        |                                                                         | Сохранить Закрыть                                                                                                    |
|                        | Рисунок 6 – О                                                           | Сохранить Закрыть<br>зно смены пароля доступа к веб-интерфейсу                                                                                                    |
| Если в                 | Рисунок 6 – О<br>се введенные данные ве                                 | Сохранить Закрыть<br>кно смены пароля доступа к веб-интерфейсу<br>оны, после нажатия кнопки Сохранить , произведеннь                                                          |
| Если в<br>изменения вс | Рисунок 6 – О<br>се введенные данные ве<br>тупят в силу, а окно будет з | Сохранить Закрыть<br>зно смены пароля доступа к веб-интерфейсу<br>оны, после нажатия кнопки Сохранить, произведенны<br>акрыто. Для отмены изменений нажмите кнопку Закрыть ил |

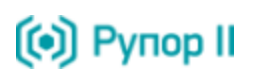

### 10.4 Создание оповещений на основе CSV-файлов

Используя веб-интерфейс системы оповещения администратор имеет возможность создавать оповещения на основе в **CSV**-файлов, подготовленных ПО интеграции. Также данная функциональность может быть использована для дополнительной проверки **CSV**-файлов.

Для создания оповещения на основе CSV-файла со списком контактов на вкладке Оповещения

нажмите кнопку 🔮 Импорт (рис. 7).

| Оповещения <u>Ситуации</u> | Сценарии Го | олосовые сообщения Аб | оненты Опер | аторы                |         |        |         |           |
|----------------------------|-------------|-----------------------|-------------|----------------------|---------|--------|---------|-----------|
| 🕂 Создать 🛛 🗙 Удалить      | Ӈ Импорт    |                       |             |                      |         |        |         |           |
| Название                   | Сценарий    | Дата создания 🗣       | Сост        | ояние                | Телефон | SMS    | Email   | Отче-     |
| 04 [Operator_2]            | Scenario_1  | 23-08-2012 16:30:08   | Выполняется | <u>Приостановить</u> |         | 1 из 1 |         | Ē         |
| 04 [Operator_2]            | Scenario_2  | 23-08-2012 16:27:30   | Выполняется | <u>Приостановить</u> |         |        |         |           |
| 03                         | Scenario_4  | 23-08-2012 16:27:30   | Выполняется | Приостановить        |         |        |         |           |
| 03                         | Scenario_3  | 23-08-2012 16:27:30   | Завершено   |                      |         | 0 из 1 | 1 из 1  | Ē         |
| 02 [Operator_1]            | Scenario_4  | 23-08-2012 16:27:06   | Выполняется | <u>Приостановить</u> |         |        |         | Ē         |
| 02 [Operator_1]            | Scenario_3  | 23-08-2012 16:27:06   | Завершено   |                      |         | 0 из 1 | 1 из 1  | Ē         |
| 02 [Operator_1]            | Scenario_1  | 23-08-2012 16:27:06   | Выполняется | Приостановить        |         |        | 1 из 2  | Ē         |
| 01                         | Scenario_2  | 23-08-2012 16:07:26   | Выполняется | <u>Приостановить</u> |         |        |         |           |
|                            |             |                       |             |                      |         |        |         |           |
|                            |             |                       |             |                      |         |        |         |           |
|                            |             |                       |             |                      |         |        |         |           |
|                            |             |                       |             |                      |         |        |         |           |
| < << Стр. 1 из 1 ⇒ № 50    |             |                       |             |                      |         |        | Просмот | р 1 - 8 и |

Рисунок 7 – Вкладка Оповещения

В открывшемся окне (рис. 8) нажмите кнопку Выбрать файл и укажите путь к **СSV**-файлу со списком контактов.

| Импортировать оповец | цение     |              | ×       |
|----------------------|-----------|--------------|---------|
| Файл CSV             | 000-1.csv | Выбрать файл |         |
| Название оповещения  | 000-1     |              |         |
|                      |           |              |         |
|                      |           | Сохранить    | Закрыть |

Рисунок 8 – Окно создания оповещения на основе файла со списком контактов

После проверки корректности указанного файла осуществляется поиск оповещений с именами выбранного файла среди уже существующих оповещений. Если таких оповещений нет, имя указанного файла со списком контактов принимается как название оповещений. Если в системе уже существуют

оповещения с названием указанного файла, название оповещений принимается как **имя файла\_х**, где **х** – последовательно увеличивается от 0. Название оповещений может быть отредактировано вручную.

Если информация в файле не соответствует требованиям системы, выводится соответствующее предупреждение и описание ошибки (рис. 9). Проанализируйте текст сообщения об ошибке и произведите необходимые исправления в файле со списком абонентов.

| Импортировать о  | товещение                              | ×                |
|------------------|----------------------------------------|------------------|
| Файл CSV         | 01.csv Выбрать фа                      | йл               |
| Number of fields | at line 2 does not match header        |                  |
|                  | Co                                     | эхранить Закрыть |
|                  | Рисунок 9 – Ошибка при создании оповещ | ения             |

| Нажмите кнопку       | Сохранить          | для | создания | оповещения. | Созданное | оповещение | ПОЯВИТСЯ | В |
|----------------------|--------------------|-----|----------|-------------|-----------|------------|----------|---|
| общем списке оповеще | ений (см. рис. 7). |     |          |             |           |            |          |   |

Для закрытия окна без создания оповещения нажмите кнопку Закрыть

На основе одного файла со списком контактов может быть сознано несколько оповещений, количество которых определяется количеством указанных в файле сценариев. Все создаваемые при этом оповещения имеют одинаковые названия. Все сценарии, указанные в файле со списком контактов, должны быть созданы администратором системы оповещения.

В таблице для каждого оповещения отображаются следующие данные:

- Название оповещения и учетная запись, от имени которой оно было создано;
- название используемого сценария;
- дата и время создания оповещения;
- состояние выполнения оповещения;

– индикаторы выполнения оповещения по используемым способам (**Телефон**, **SMS**, **Email**). Если какие-либо способы оповещения не предусмотрены, в соответствующем поле отсутствует информация.

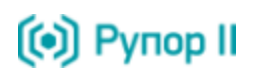

### 10.5 Создание и редактирование учётных записей операторов

Вкладка **Операторы** отображается только для учётной записи **admin**.

Операторы системы могут создаваться только администратором системы Рупор II.

Для просмотра списка операторов, созданных в системе **Рупор II**, откройте вкладку **Операторы** (рис. 10).

| 0  | 108  | вещ  | ения Ситуации Сценарии | Голосовые сообщения Абоненты Операторы                          |      |
|----|------|------|------------------------|-----------------------------------------------------------------|------|
| -  | • Co | здат | ть 🗶 Удалить           |                                                                 |      |
|    |      |      | Пользователь 🗢         | Оповещения Сценарии Голосовые сообщені Абоненты Группы Ситуации |      |
|    | 6    | 1    | Operator_1             | + • / × 🗄 + • / × + • × + • / × + • / × • 🕅                     | 0    |
|    | 6    | 1    | Operator_2             | + < / × 🗄 + < / × + < × + < / × + < / × + < / × = 🗸             | 0    |
|    |      |      | Operator_3             | + < / X = + < / X + < / X + < / X + < / X + < / X • Ø           |      |
| 14 | <4   | Стр. | 1 из 1 🕪 🗉 50          | Просмотр 1 - 3 :                                                | из 3 |

Рисунок 10 – Вкладка Операторы

У администратора системы имеется возможность:

– добавить и удалить учетную запись оператора;

- отредактировать права учетной записи оператора;

- сменить пароль доступа учетной записи оператора;

– настроить параметры доступа оператора к системе по телефону.

В таблице для каждой учетной записи отображается её название и предоставляемые оператору права в виде пиктограмм.

При наведении курсора на пиктограмму появляется всплывающая подсказка с полным названием права, предоставляемого оператору при нажатии искомой пиктограммы.

Яркая пиктограмма показывает, что действие доступно для оператора; бледная – действие недоступно.

В зависимости от того какие иконки отображаются для каждого из объектов таблицы (Оповещения, Сценарии, Голосовые сообщения, Абоненты, Группы, Ситуации), могут быть настроены соответствующие права на работу с этими объектами. Описание пиктограмм представлено в таблице.

| Пиктограмма         | Описание                                                          |
|---------------------|-------------------------------------------------------------------|
| ♣/♣                 | Возможность создания объектов.                                    |
| <b>Q</b> / <b>Q</b> | Возможность просмотра объектов, созданных другими пользователями  |
| <i>]</i>            | Возможность изменения объектов, созданных другими пользователями. |
| <b>X</b> / X        | Возможность удаления объектов, созданных другими пользователями.  |
|                     | Возможность просмотра отчетов по оповещениям, созданных другими   |
|                     | пользователями.                                                   |
| <b>•</b> / •        | Возможность активации ситуаций, созданных другими пользователями. |

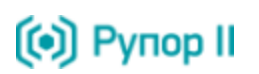

### 10.5.1 Создание учётной записи оператора

Для создания новой учётной записи оператора системы оповещения нажмите кнопку **Создать** (см. рис. 10).

В окне создания учётной записи (рис. 11) заполните необходимые поля:

- Пользователь – поле для ввода названия новой учётной записи системы Рупор II.

– Новый пароль и Подтверждение – поля для ввода пароля доступа новой учётной записи к системе Рупор II.

# Поля Пользователь, Новый пароль и Подтверждение не должны содержать более 30 символов.

Допускается использование букв латинского (a-z, A-Z) алфавита, арабских цифр (0-9), а также символа подчеркивание ("\_"). Не допускается использование пробелов и других специальных символов.

| Создать оператора |            | ×       |
|-------------------|------------|---------|
| Пользователь      | Operator_1 |         |
| Пароль            | •••        |         |
| Подтверждение     | •••        |         |
|                   |            |         |
|                   | Сохранить  | Закрыть |

Рисунок 11 – Окно создания учетной записи

После нажатия кнопки Сохранить, окно создания учётной записи будет закрыто, а в списке операторов добавится созданная учётная запись. Для отмены создания учётной записи нажмите кнопку

Закрыть или кнопку 🔀 расположенную в верхнем правом углу окна создания учётной записи.

Названия учётных записей должны быть уникальны. При попытке создания учётной записи с повторяющимся названием, будет выведен значок предупреждения (рис. 12).

### РАБОТА С СИСТЕМОЙ

| 👀 Рупор II |  |
|------------|--|
|------------|--|

| Создать оператора |            | ×                                      |
|-------------------|------------|----------------------------------------|
| Пользователь      | Operator_1 |                                        |
| Пароль            | •••        | Оператор с таким именем уже существует |
| Подтверждение     | •••        |                                        |

Рисунок 12 – Ошибка создания учетной записи

### 10.5.2 Редактирование прав оператора

Для изменения набора прав оператора включите или отключите соответствующие права (см. п. 10.5.2).

Для сохранения нового набора прав оператора нажмите кнопку 🗹, отображаемую в правой колонке измененной учетной записи.

Для отмены изменения набора прав оператора нажмите кнопку 🥥, отображаемую в правой колонке измененной учетной записи.

### 10.5.3 Изменение пароля доступа оператора к веб-интерфейсу

Для изменения пароля доступа оператора к веб-интерфейсу нажмите кнопку / напротив интересующего оператора (см. рис. 10) и в контекстном меню выберите пункт **Сменить пароль**.

В окне изменения пароля (рис. 13) заполните поля Новый пароль и Подтверждение.

|                      | Смена п     | ароля             |                 |                  | ×                      |
|----------------------|-------------|-------------------|-----------------|------------------|------------------------|
|                      | Новый       | і пароль          | ••••            |                  |                        |
|                      | Подтве      | ерждение          | ••••            |                  |                        |
|                      |             |                   | Сохрани         | ть Закрыть       |                        |
|                      |             | Рисунок 13 – О    | кно изменения г | ароля            |                        |
| После нажатия        | кнопки      | Сохранить , пр    | оизведенные     | изменения вступя | ат в силу, а окно буде |
| закрыто. Для отмены  | изменений   | нажмите кнопку    | Закрыть         | или кнопку 🔣 рас | сположенную в верхнем  |
| правом углу окна изм | енения парс | оля учетной запис | СИ.             |                  |                        |

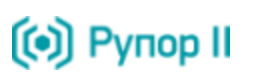

### 10.5.4 Настройка пароля пользователя для доступа по телефону

Для настройки пароля пользователя для доступа к системе по телефону нажмите кнопку *Р* напротив интересующего оператора (см. рис. 10) и в контекстном меню выберите пункт **Настроить TPIN**.

В окне настройки пароля (рис. 14) установите флаг **Доступ по телефону** и в поле **TPIN** задайте пароль для идентификации.

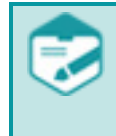

### Поле **TPIN** может содержать только цифры.

Настройка длины пароля пользователя представлена в п. 12.16 Настройка длины пароля для доступа к системе по телефону.

| 123456    |                               |
|-----------|-------------------------------|
|           |                               |
|           |                               |
| Сохранить | Закрыть                       |
|           | 123456 <sup>-</sup> Сохранить |

После нажатия кнопки Сохранить, произведенные изменения вступят в силу, а окно будет закрыто. Для отмены изменений нажмите кнопку Закрыть или кнопку расположенную в верхнем правом углу окна настройки параметров доступа к системе по телефону.

### 10.5.5 Настройка уведомлений о результатах оповещений

Система оповещения позволяет производить рассылку системных уведомлений с информацией о результатах проведенных оповещений. Для настройки параметров доставки системных уведомлений нажмите кнопку *Р* напротив интересующего оператора (см. рис. 10) и в контекстном меню выберите пункт **Настроить уведомления**.

В окне настройки уведомлений (рис. 15) установите флаг **Разрешить уведомления**, в выпадающем списке **Сценарий** укажите сценарий, по которому будет производиться доставка системных уведомлений, и в выпадающем списке **Группа** выберите группу абонентов, которых необходимо уведомить о результатах проведенного оповещения.

### РАБОТА С СИСТЕМОЙ

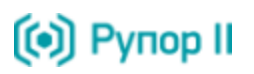

| Настроить уведомл        | ения          | ×                 |
|--------------------------|---------------|-------------------|
| Разрешить<br>уведомления |               |                   |
| Сценарий                 | Scenario_1    | •                 |
| Группа                   | Тест_Группа_1 |                   |
|                          |               | Сохранить Закрыть |

Рисунок 15 – Окно настройки доставки системных уведомлений

Процесс рассылки системных уведомлений аналогичен процессу оповещения: после завершения оповещения абонентов формируется вспомогательное оповещение, содержащее информацию о результатах выполнения основного оповещения, в процессе которого по установленному сценарию (оповещение синтезированным голосовым и/или текстовым сообщением) оповещается выбранная группа абонентов.

После нажатия кнопки Сохранить, произведенные изменения вступят в силу, а окно будет

закрыто. Для отмены изменений нажмите кнопку Закрыть или кнопку 🔀 расположенную в верхнем правом углу окна настройки уведомлений.

Информация о процессе выполнения вспомогательного оповещения также отображается в вебинтерфейсе системы, а по его завершении формируется отчет с результатами.

### 10.5.6 Удаление учётной записи оператора

Для удаления невостребованной учётной записи оператора, установите флаг 🔽 перед названием учётной записи и нажмите кнопку Худалить (см. рис. 10).

Если для удаления выбрана учётная запись из под которой существуют оповещения находящиеся в состоянии **Выполняется**, появляется сообщение об ошибке (рис. 16) и процесс удаления прерывается.

| Ошиб | ка                                                                    |
|------|-----------------------------------------------------------------------|
| 8    | Удаление оператора невозможно, есть запущенные оповещения!<br>Закрыть |

Рисунок 16 – Ошибка удаления учётной записи оператора

Если для удаления выбрана учётная запись оператора, которым были созданы какие-либо объекты (сценарий, сообщение, абонент, группа абонентов), появляется окно (рис. 17), в котором представлена информация о созданных объектах.

Нажмите кнопку Да для подтверждения удаления учетной записи.

Для отмены удаления учетной записи нажмите кнопку Нет.

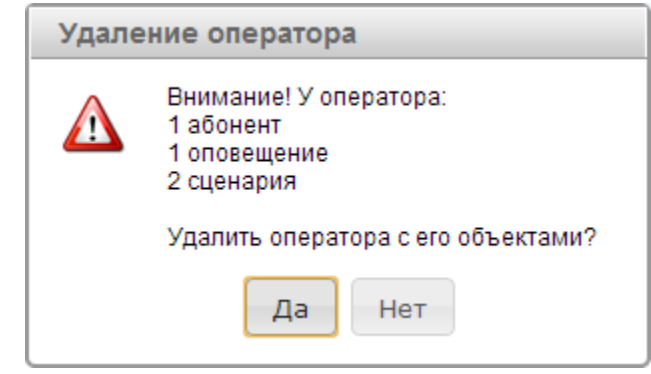

Рисунок 17 – Окно подтверждения удаления учетной записи

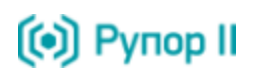

### 10.6 Ситуации

Работа с системой оповещения позволяет выполнять оперативное оповещение абонентов по заранее подготовленным ситуациям.

### 10.6.1 Создание и запуск ситуаций с помощью веб-интерфейса

Подробное описание создания и запуска ситуаций с использованием веб-интерфейса представлено в документе «Система автоматического оповещения по цифровым каналам связи Рупор II STC-S520. Руководство оператора».

### 10.6.2 Активация ситуации по телефону

Алгоритм активации ситуации по телефону выглядит следующим образом.

В случае многопользовательского режима работы после поступления входящего вызова система оповещения информирует о необходимости ввода пароля для идентификации пользователя в системе.

Если информация о введенном пароле отсутствует в системе, система завершает вызов.

При правильном вводе пароля система предлагает абоненту ввести код ситуации.

В случае однопользовательского режима работы после поступления входящего вызова система оповещения не запрашивает пароль для идентификации, а сразу предлагает ввести код ситуации.

### Активация оповещения

После приглашения системы абоненту необходимо с помощью клавиш ввести код ситуации.

Система оповещения проверяет наличие указанной ситуации в БД.

Если ситуация с указанным кодом отсутствует в БД, система оповещения информирует абонента об ошибочном вводе кода ситуации и завершает вызов.

В случае выбора ситуации, в которой не указано сообщение после приглашения системы необходимо произнести сообщение и нажать любую клавишу, свидетельствующую об окончании сообщения.

Система оповещения воспроизводит сообщение и предлагает с помощью клавиш сохранить записанное сообщение или повторить запись.

При выборе повторной записи сообщения система повторяет действия приглашения, записи и воспроизведения сообщения.

Если абонент подтвердил необходимость сохранения сообщения, система оповещения сохраняет записанное сообщение в БД с названием вида *phone\_activation\_КОДАКТ\_ГГГГММДДЧЧММСС*.

Если установлен многопользовательский режим работы, то при сохранении сообщения фиксируется принадлежность записанного сообщения соответствующему пользователю системы.

Далее система оповещения проверяет список абонентов и групп абонентов, соответствующих указанной ситуации, на наличие контактов, создает оповещение, информирует абонента об успешности и завершает вызов. Если список контактов содержит абонентов, для которых не указаны контактные данные, система информирует абонента о невозможности создания оповещения.

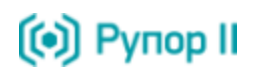

Названия активированных по телефону оповещений в веб-интерфейсе имеют вид *phone\_activation\_код\_cumyaцuu\_ГГГГГММДДЧЧММСС*, где *ГГГГММДДЧЧММСС* – дата и время активации ситуации.

Если для учетной записи пользователя, производящего активацию оповещения, настроена доставка уведомлений, то по завершению выполнения оповещения абонентов формируется системное уведомление о результатах проведенного оповещения.

В случае неудачной попытки активации ситуации по телефону данное событие фиксируется в файле /var/log/rupor2/after\_call/check\_situation\_type.log и содержит информацию о дате, времени и описании события:

Tue Dec 11 16:01:46 2012 can't find situation code 59 for user oper1

Tue Dec 11 16:01:46 2012 file /var/rupor2/share/situation/in/oper1-59.csv.processed does not exist

Tue Dec 11 16:01:46 2012 file store/oper1/59.csv is not readable

Tue Dec 11 16:01:46 2012 file store/oper1/59.type is not readable

### Запись голосового сообщения

Если в системе настроена возможность записи голосовых сообщений (см. п. 12.10), после поступления входящего вызова система оповещения предлагает абоненту выбрать необходимое действие:

- активация оповещения;

- запись голосового сообщения.

Выбор осуществляется нажатием абонентом клавиши, соответствующей необходимому действию.

В случае многопользовательского режима работы перед выбором действия необходимо ввести пароль для идентификации пользователя в системе.

Если информация о введенном пароле отсутствует в системе, система завершает вызов.

При выборе записи голосового сообщения, после приглашения системы необходимо произнести сообщение и нажать любую клавишу, свидетельствующую об окончании сообщения.

Система оповещения воспроизводит сообщение и предлагает с помощью клавиш сохранить записанное сообщение или повторить запись.

При выборе повторной записи сообщения система повторяет действия приглашения, записи и воспроизведения сообщения.

Если абонент подтвердил необходимость сохранения сообщения, система оповещения предлагает ввести 4цифры в качестве имени сообщения.

При вводе некорректного кода сообщения система предлагает повторить ввод кода сообщения.

Если в БД уже существует сообщение, код которого совпадает с введенным, система предлагает подтвердить перезапись сообщения или ввести другой код. Если указанный код не обнаружен в БД, сообщение сохраняется в БД и система завершает вызов.

## 11 ИНТЕГРАЦИЯ С АТС

Программные средства системы **Рупор II** совместимы со всеми IP-телефонными станциями, поддерживающими передачу данных по каналам VoIP (SIP, H.323) и линиям цифрового потока E1.

### 11.1 Интеграция по SIP

Подключение программных средств системы **Рупор II** к АТС компании осуществляется включением системы в единую локальную сеть и созданием соответствующих настроек в системе и АТС.

Сопряжение АТС с программными средствами системы **Рупор II** по каналу SIP осуществляется за счет редактирования значения параметров конфигурационного файла */etc/asterisk/sip.conf*.

Для изменения настроек канала SIP необходимо:

- выполнить подключение к операционной системе сервера через SSH-клиент под учетной записью

### rupor\_admin;

– отредактировать файл */etc/asterisk/sip.conf*, для редактирования может быть использован редактор **mcedit** или **vim**;

- внести соответствующие изменения в описании идентификатора клиента [0000];

Основные параметры файла конфигурации *sip.conf*.

| Параметр | Описание                                                           |
|----------|--------------------------------------------------------------------|
| host     | IP-адрес SIP-сервера (шлюза)                                       |
| port     | Порт для соединения со шлюзом по протоколу ТСР (по умолчанию 5060) |
| username | Имя пользователя для сопряжения на шлюзе (если необходимо)         |
| secret   | Пароль пользователя для сопряжения на шлюзе (если необходимо)      |

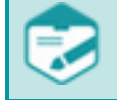

Если какой-либо параметр не используется, его необходимо закомментировать, введя перед параметром символ ;.

– добавить команду регистрации: *register => username:secret@host:port*, если на шлюзе требуется регистрация, в секцию [general], где

username – имя пользователя для сопряжения на шлюзе;

secret – пароль пользователя для сопряжения на шлюзе;

host – IP-адрес шлюза;

port – порт для соединения со шлюзом по протоколу TCP.

– перезагрузить модуль SIP с помощью консольной команды *apply\_sip\_changes* для того чтобы изменения, внесенные в файл *sip.conf*, вступили в силу.

Пример фрагмента файла конфигурации *sip.conf* представлен ниже:

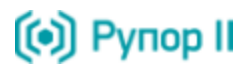

```
register => user_1:123456@192.168.1.1
[0000]
host=192.168.1.1
type=peer
nat=no
username=user_1
secret=123456
```

Для получения более подробной информации о настройке канала SIP обратитесь в службу технической поддержки ООО «ЦРТ» или самостоятельно ознакомьтесь с соответствующей документацией на сайте разработчика системы Asterisk: <u>http://asterisk.ru/knowledgebase/Asterisk+config+sip.conf</u>.

### 11.2 Настройка вариантов набора номера

Для изменения правил набора номеров абонентов (например, добавление префикса или применение различных правил набора номеров для внутренних и внешних абонентов) следует выполнить следующие действия:

– выполнить подключение к операционной системе сервера через SSH-клиент под учетной записью **rupor\_admin**;

– отредактировать файл */opt/rupor2/conf/user-ext.conf*, для редактирования может быть использован редактор **mcedit** или **vim**;

- в консоли операционной системы набрать команду *apply\_dialplan\_changes*.

Пример файла конфигурации *user-ext.conf* представлен ниже:

```
;; Пример пользовательского dial plan
;; для активации нужно удалить ';' в начале строк с exten
;; Все семизначные номера телефонов преобразуются в 10-значный номер
;; (с кодом 812) и к ним добавляется префикс 7
; exten => _XXXXXX,1,Macro(prepare-call)
; exten => _XXXXXX,n,Dial(SIP/0000/7812${EXTEN})
;; Ko всем 10-значным номерам добавляется префикс 7
; exten => _XXXXXXX,1,Macro(prepare-call)
; exten => _XXXXXXXX,1,Macro(prepare-call)
; exten => _XXXXXXXX,n,Dial(SIP/0000/7${EXTEN})
;; Bce четырёхзначные номера, начинающиеся на 7,
;; преобразуются в начинающиеся на 6
exten => _7XXX,1,Macro(prepare-call)
exten => _7XXX,n,Dial(SIP/0000/6${EXTEN:1})
;; Остальные номера обрабатываются в основном файле
```

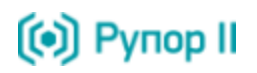

Для переадресации вызова на оператора и необходимости вносить изменения в номер телефона оператора (например, добавление префикса) следует выполнить следующие действия:

– выполнить подключение к операционной системе сервера через SSH-клиент под учетной записью **rupor\_admin**;

– отредактировать файл */opt/rupor2/conf/user-oper.conf*, для редактирования может быть использован редактор **mcedit** или **vim**;

– в консоли операционной системы набрать команду *apply\_dialplan\_changes*.

Пример файла конфигурации *user-oper.conf* представлен ниже:

```
;; Добавим префикс 7 к телефону оператора
```

```
;; (для активации нужно убрать ';' в следующей строке
```

exten => s,n,Set(OPERATOR=7\${OPERATOR})

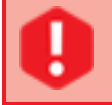

Если при редактировании этих файлов были допущены ошибки, работоспособность системы **Рупор II** будет нарушена.

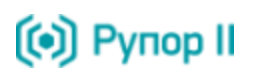

## 12 АДМИНИСТРИРОВАНИЕ СИСТЕМЫ ОПОВЕЩЕНИЯ

Администратор системы оповещения имеет возможность производить различные настройки системы, недоступные в веб-интерфейсе. Для этого предусмотрена учетная запись **rupor\_admin**, сведения о которой приведены в паспорте объекта, поставляемого вместе с системой оповещения, позволяющая выполнять подключение по SSH. В случае отсутствия активности при работе с SSH-клиентом в течение 20 минут, SSH-сессия завершается.

### 12.1 Изменение IP-адреса сервера системы оповещения

Для изменения IP-адреса сервера системы оповещения необходимо выполнить следующие действия:

1. Подключить к серверу системы монитор и клавиатуру;

2. Выполнить подключение к консоли под учетной записью rupor\_admin;

3. В консоли операционной системы набрать команду *change\_ip*.

Для назначения серверу статического IP-адреса команда должна иметь вид: change\_ip IP\_адрес маска\_подсети маршрут\_по\_умолчанию DNS\_cepвep\_1 DNS\_cepвep\_2, например: change\_ip 192.168.2.1 255.255.254.0 192.168.2.1 192.168.2.1 192.168.2.1

Перед назначением IP-адреса сервера системы получите информацию о допустимых значениях параметров *IP-адрес, маска подсети, маршрут по умолчанию, DNS сервер 1* и *DNS сервер 2* у системного администратора локальной сети.

При выполнении команды *change\_ip* параметр *DNS\_cepsep\_2* может быть не указан.

Для получения IP-адреса по DHCP команда должна иметь вид *change\_ip DHCP*.

Выполнение команды *change\_ip* без указания параметров или с неправильным количеством параметров приведёт к выводу справочного сообщения:

Usage: change\_ip {DHCP|ip netmask gateway dns1 dns2}.

При выполнении команды *change\_ip* проверяется только количество указанных параметров. Корректность задания IP-адресов не проверяется.

4. Используя компьютер, подключенный к локальной сети, с помощью SSH-клиента произвести подключение к серверу системы под учетной записью **rupor\_admin**;

5. Проверить доступность:

– веб-интерфейса системы **Рупор II** *https://umя\_cepвepa.domeннoe\_umя*, используя учетную запись, данные о которой приведены в паспорте объекта;

– сетевых папок \\*имя\_сервера\incoming*, \\*имя\_сервера\outgoing* файловой системы Рупор II, используя учетную запись, данные о которой приведены в паспорте объекта;

После успешного выполнения данных настроек система оповещения **Рупор II** готова к работе.

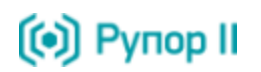

### 12.2 Изменение имени сервера системы оповещения

Для изменения имени сервера системы оповещения необходимо выполнить следующие действия:

– выполнить подключение к операционной системе сервера через SSH-клиент под учетной записью

### rupor\_admin;

– в консоли операционной системы набрать команду *change\_hostname* и указать новое имя сервера и доменное имя: *change\_hostname новое\_имя\_сервера.ums\_домена*.

# 12.3 Сброс пароля администратора для доступа к веб-интерфейсу системы оповещения

Чтобы сбросить пароль администратора для доступа к веб-интерфейсу системы оповещения необходимо выполнить следующие действия:

– выполнить подключение к операционной системе сервера через SSH-клиент под учетной записью

### rupor\_admin;

- в консоли операционной системы набрать команду *reset\_pass*.

После выполнения этой команды пароль администратора для доступа к веб-интерфейсу системы оповещения будет сброшен к значению пароля по умолчанию, прописанному в паспорте объекта.

# 12.4 Изменение имени пользователя и пароля для доступа к файловой системе через samba

Чтобы изменить авторизационные данные пользователя для доступа к сетевым папкам необходимо выполнить следующие действия:

– выполнить подключение к операционной системе сервера через SSH-клиент под учетной записью **rupor\_admin**;

– в консоли операционной системы набрать команду *change\_samba* и указать новый логин и пароль доступа: *change\_samba имя\_пользователя пароль*.

### 12.5 Настройка длительности хранения завершившихся оповещений

Для изменения длительности хранения завершившихся оповещений необходимо выполнить следующие действия:

– выполнить подключение к операционной системе сервера через SSH-клиент под учетной записью

### rupor\_admin;

– в консоли операционной системы набрать команду **set\_StorageTime** и указать количество дней хранения отработанных оповещений (от 1 до 365): **set\_StorageTime число**.

По умолчанию длительность хранения завершившихся оповещений составляет 15 суток.

### 12.6 Настройка количества каналов, используемых для оповещения

Для изменения максимального количества каналов, используемых для оповещения, необходимо выполнить следующие действия:

– выполнить подключение к операционной системе сервера через SSH-клиент под учетной записью **rupor\_admin**;

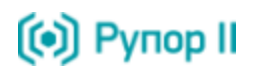

– в консоли операционной системы набрать команду **set\_Channels** и указать максимальное количество каналов, которые будут использованы для оповещения абонентов (от 1 до значения, определяемого аппаратным ключом HASP HL): **set\_Channels число**.

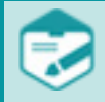

Количество используемых каналов не должно превышать возможности АТС.

### 12.7 Изменение уровня журналирования

Для изменения уровня журналирования системы необходимо:

- выполнить подключение к операционной системе сервера через SSH-клиент под учетной записью

### rupor\_admin;

– произвести изменение уровня журналирования соответствующего компонента в конфигурационном файле */opt/rupor2/conf/log\_название компонента.conf*;

– в консоли операционной системы набрать команду *reopen\_logs*.

Не рекомендуется без необходимости менять уровни журналирования, поскольку повышение уровня может привести к ухудшению производительности работы системы **Рупор II** и дополнительному потреблению дискового пространства.

### 12.8 Настройка определяемого номера системы оповещения

Для изменения настроек определяемого номера при обзвоне системой оповещения необходимо выполнить следующие действия:

- выполнить подключение к операционной системе сервера через SSH-клиент под учетной записью

### rupor\_admin;

– в консоли операционной системы набрать команду **set\_default\_cid** и указать идентификатор имени системы оповещения и идентификатор телефона системы оповещения: set\_default\_cid "идентификатор\_имени\_системы\_оповещения <идентификатор\_телефона\_\_\_\_\_системы\_оповещения >".

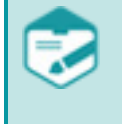

При наборе команды указание кавычек обязательно.

Функция определения имени системы оповещения и номера зависят от возможностей и настроек АТС, к которой подключена система **Рупор II**.

### 12.9 Настройка создания оповещений по телефону

Для настройки создания оповещений по телефону необходимо выполнить следующие действия:

- выполнить подключение к операционной системе сервера через SSH-клиент под учетной записью

### rupor\_admin;

- в консоли операционной системы набрать команду:

enable\_activation\_by\_phone 0 – для запрета создания оповещений по телефону;

enable\_activation\_by\_phone 1 – для разрешения создания оповещений по телефону.

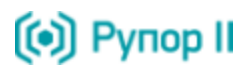

По умолчанию возможность создания оповещений по телефону

### 12.10 Настройка возможности записи голосовых сообщений

Для настройки создания сообщений при активации ситуаций по телефону необходимо выполнить следующие действия:

– выполнить подключение к операционной системе сервера через SSH-клиент под учетной записью

### rupor\_admin;

- в консоли операционной системы набрать команду:

enable\_recording\_of\_messages 0 – для запрета создания сообщений;

enable\_recording\_of\_messages 1 – для разрешения создания сообщений.

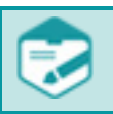

По умолчанию возможность записи голосовых сообщений отключена.

### 12.11 Настройка параметров для отправки Email

Для изменения имени/IP-адреса SMTP-сервера необходимо выполнить следующие действия:

– выполнить подключение к операционной системе сервера через SSH-клиент под учетной записью

### rupor\_admin;

– в консоли операционной системы набрать команду **set\_mail\_host** и указать новое доменное имя SMTP-сервера: **set\_mail\_host новое\_доменное\_имя\_SMTP-сервера**.

Для успешного выполнения команды необходимо, чтобы SMTP-сервер был подключен к сети и доступен для соединения в момент настройки. В противном случае будет выдана ошибка.

Для изменения имени отправителя писем необходимо выполнить следующие действия:

– выполнить подключение к операционной системе сервера через SSH-клиент под учетной записью **rupor\_admin**;

– в консоли операционной системы набрать команду **set\_mail\_from** и указать новое имя отправителя писем: **set\_mail\_from новое\_имя\_отправителя\_писем**.

Команда *set\_mail\_from* не проверяет корректность вводимого имени отправителя писем.

### 12.12 Настройка ргоху-сервера

Для настройки proxy-сервера необходимо выполнить следующие действия:

– выполнить подключение к операционной системе сервера через SSH-клиент под учетной записью **rupor\_admin**;

– в консоли операционной системы набрать команду **set\_http\_proxy** и указать адрес и порт proxyсервера: **set\_http\_proxy http://adpec\_proxy-cepвepa:nopm**.

### 12.13 Изменение кодировки файлов-отчетов

Для изменения кодировки файлов-отчетов необходимо выполнить следующие действия:

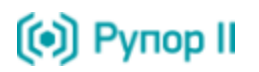

- выполнить подключение к операционной системе сервера через SSH-клиент под учетной записью

### rupor\_admin;

– в консоли операционной системы набрать команду *set\_csv\_encoding* и указать необходимую кодировку выходного файла:

set\_csv\_encoding UTF-8 – для установки кодировки UTF-8;

set\_csv\_encoding CP1251 – установки кодировки CP1251.

### 12.14 Настройка пароля пользователя для доступа по телефону

Для настройки пароля пользователя в случае доступа к системе по телефону необходимо выполнить следующие действия:

– выполнить подключение к операционной системе сервера через SSH-клиент под учетной записью

### rupor\_admin;

– в консоли операционной системы набрать команду **set\_user\_tpin** и указать название учетной записи и пароль: **set\_user\_tpin < учётная\_запись > < пароль**>.

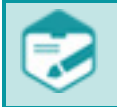

По умолчанию необходимость ввода пароля для доступа к системе по телефону отсутствует.

### 12.15 Настройка длины пароля для доступа к системе по телефону

Для настройки длины пароля для доступа к системе по телефону в многопользовательском режиме необходимо выполнить следующие действия:

- выполнить подключение к операционной системе сервера через SSH-клиент под учетной записью

### rupor\_admin;

– в консоли операционной системы набрать команду *set\_tpin\_length* и указать значение длины пароля:

set\_tpin\_length 0 – для отключения многопользовательского режима;

*set\_tpin\_length значение\_om\_4\_дo\_32* – для включения многопользовательского режима и установки длины пароля.

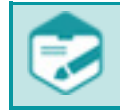

По умолчанию установлен однопользовательский режим работы.

### 12.16 Настройка длины кода активации ситуации

Для настройки длины кода активации ситуации по телефону необходимо выполнить следующие действия:

– выполнить подключение к операционной системе сервера через SSH-клиент под учетной записью

### rupor\_admin;

– в консоли операционной системы набрать команду *set\_phone\_activation\_code\_length* и указать значение длины кода: *set\_phone\_activation\_code\_length значениe\_om\_1\_do\_10*.

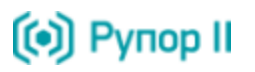

По умолчанию код ситуации должен состоять из 2 цифр.

Если во внутреннем хранилище системы присутствовали ситуации, то при увеличении значения кода активации ситуации ко всем кодам активации ситуаций добавляется соответствующее количество лидирующих нулей и появляется информационное сообщение.

При уменьшении значения кода активации появляется предупреждение о необходимости удаления всех существующих ситуаций. Необходимо подтвердить операцию удаления вводом «**ACCEPT**» и нажатием клавиши **Enter**. В противном случае значение длины кода активации не изменяется.

В случае отсутствия во внутреннем хранилище системы ситуаций изменение длины кода активации происходит без подтверждения.

### 12.17 Настройка минимального количества инициируемых вызовов

Для настройки минимального количества инициируемых вызовов необходимо выполнить следующие действия:

– выполнить подключение к операционной системе сервера через SSH-клиент под учетной записью **rupor\_admin**;

– в консоли операционной системы набрать команду *set\_minimal\_pack\_size* и указать значение минимального количества вызовов: *set\_minimal\_pack\_size значениe\_N>=1*.

При большом количестве каналов и значительной нагрузке системы имеет смысл увеличить значение минимального количества вызовов.

Необходимо учитывать, что вызовы начнут инициироваться только когда количество свободных каналов станет больше указанного значения минимального количества инициируемых вызовов.

### 12.18 Настройка способа отправки SMS

Для настройки способа отправки SMS необходимо выполнить следующие действия:

- выполнить подключение к операционной системе сервера через SSH-клиент под учетной записью

### rupor\_admin;

– в консоли операционной системы набрать команду *set\_sms\_method* и указать способ отправки:

set\_sms\_method modem – для отправки SMS с помощью модема;

set\_sms\_method AdPac – для отправки SMS с помощью GSM-шлюза.

### 12.19 Настройка параметров подключения к GSM-шлюзу

Для изменения имени/IP-адреса GSM-шлюза необходимо выполнить следующие действия:

– выполнить подключение к операционной системе сервера через SSH-клиент под учетной записью **rupor\_admin**;

– в консоли операционной системы набрать команду **set\_gsm\_gateway\_host** и указать новое доменное имя GSM-шлюза: **set\_gsm\_gateway\_host новое\_доменное\_имя\_GSM-шлюза**.

Для успешного выполнения команды необходимо, чтобы GSM-шлюз был подключен к сети и доступен для соединения в момент настройки. В противном случае будет выдана ошибка.

Чтобы изменить имя пользователя для подключения к GSM-шлюзу необходимо выполнить следующие действия:

– выполнить подключение к операционной системе сервера через SSH-клиент под учетной записью **rupor\_admin**;

– в консоли операционной системы набрать команду **set\_gsm\_gateway\_user** и указать новое имя пользователя: **set\_gsm\_gateway\_user новое\_имя\_пользователя**.

Для изменения пароля для подключения к GSM-шлюзу необходимо выполнить следующие действия:

– выполнить подключение к операционной системе сервера через SSH-клиент под учетной записью **rupor\_admin**;

– в консоли операционной системы набрать команду **set\_gsm\_gateway\_password** и указать новый пароль: **set\_gsm\_gateway\_password новый\_пароль**.

### 12.20 Выбор порта для работы с GSM-модемом

Для выбора порта, к которому подключен GSM-модем необходимо выполнить следующие действия:

– выполнить подключение к операционной системе сервера через SSH-клиент под учетной записью **rupor\_admin**;

– в консоли операционной системы набрать команду **set\_gsm\_modem\_port** и указать путь к устройству: **set\_gsm\_modem\_port** /dev/tty....

### 12.21 Настройка уровня протоколирования при работе с GSM-модемом

Для настройки уровня протоколирования событий при работе с GSM-модемом необходимо выполнить следующие действия:

– выполнить подключение к операционной системе сервера через SSH-клиент под учетной записью **rupor\_admin**;

– в консоли операционной системы набрать команду **set\_gsm\_modem\_log\_level** и указать значение уровня протоколирования событий: **set\_gsm\_modem\_log\_level значение\_оm\_0\_дo\_6**.

При значении уровня протоколирования **6** фиксируемая информация наиболее подробна.

Протоколирование событий при работе с GSM-модемом осуществляется в файл журнала /var/log/rupor2/modem.log.

### 12.22 Настройка типа SMS сообщений

Для настройки типа SMS сообщений необходимо выполнить следующие действия:

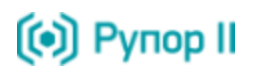

– выполнить подключение к операционной системе сервера через SSH-клиент под учетной записью

### rupor\_admin;

– в консоли операционной системы набрать команду **set\_gsm\_modem\_sms\_type** и указать тип SMS сообщений:

*set\_gsm\_modem\_sms\_type normal* – сообщения, попадающие в папку *Входящие* мобильного телефона;

*set\_gsm\_modem\_sms\_type flash* – сообщения, отображаемые на экране мобильного телефона (необходима поддержка данного вида сообщений мобильным телефоном).

### 12.23 Настройка транков

Для настройки транков в системе **Рупор II** предусмотрен ряд действий, описание которых представлено ниже.

### 12.23.1 Добавление транка

Для добавления нового транка необходимо выполнить следующие действия:

– выполнить подключение к операционной системе сервера через SSH-клиент под учетной записью

### rupor\_admin;

– в консоли операционной системы набрать команду *add\_trunk* и указать название транка и его описание: *add\_trunk название\_mpaнкa "onucaнue"*.

В названии транка должен быть указан тип транка, например,

SIP/sipnet – название транка, использующего технологию передачи данных по SIP;

**dahdi/G1** – название транка, использующего технологию передачи данных с помощью цифрового канала E1.

Для получения более подробной информации рекомендуется ознакомиться с документацией на систему Asterisk.

При добавлении нового транка убедитесь в наличии свободных лицензированных каналов. Если на момент добавления транка все лицензированные каналы уже заняты, транк будет неактивным (см. п. 12.23.6) и максимальное количество одновременных вызовов по нему будет иметь нулевое значение (см. п. 12.23.5).

**I** 

Для того чтобы новые транка могли быть использованы в оповещении необходимо, чтобы они были сконфигурированы в системе Asterisk. Конфигурирование SIP-транка осуществляется в файле *sip.conf*, E1-транка в файле *dahdi.conf*.

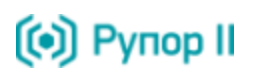

### 12.23.2 Переименование транка

Для переименования транка необходимо выполнить следующие действия:

– выполнить подключение к операционной системе сервера через SSH-клиент под учетной записью

### rupor\_admin;

– в консоли операционной системы набрать команду **rename\_trunk**, указать старое название транка, новое название: **rename\_trunk имя\_транка новое\_имя\_транка**.

В случае необходимости переименования транка, который в настоящее время используется для выполнения процесса оповещения, команда будет иметь вид: *rename\_trunk имя\_транка новое\_имя\_транка 1*.

Оповещения будут продолжаться с использованием нового имени транка.

### 12.23.3 Изменение описания транка

Для добавления описания транка необходимо выполнить следующие действия:

– выполнить подключение к операционной системе сервера через SSH-клиент под учетной записью **rupor admin**;

– в консоли операционной системы набрать команду *set\_trunk\_description*, указать название транка, для которого необходимо добавить описание, и текст описания:

### set\_trunk\_description имя\_транка "onucaнue".

### 12.23.4 Удаление транка

Для удаления транка необходимо выполнить следующие действия:

– выполнить подключение к операционной системе сервера через SSH-клиент под учетной записью **rupor\_admin**;

– в консоли операционной системы набрать команду *delete\_trunk* и указать название транка, который необходимо удалить: *delete\_trunk имя\_транка*.

В случае необходимости удаления транка, который в настоящее время используется для выполнения процесса оповещения, команда имеет вид: *delete\_trunk ums\_mpaнкa 1*. Все оповещения, которые были начаты до удаления транка, будут завершены. Оставшиеся оповещения будут перераспределены по резервным транкам (при наличии).

### 12.23.5 Установка ограничения на количество одновременных вызовов

Для установки максимального количества одновременных вызовов по одному транку необходимо выполнить следующие действия:

– выполнить подключение к операционной системе сервера через SSH-клиент под учетной записью **rupor\_admin**;

– в консоли операционной системы набрать команду *set\_trunk\_call\_limit*, указать название транка и задать максимальное значение вызовов по выбранному транку: *set\_trunk\_call\_limit имя\_транка call\_limit*.

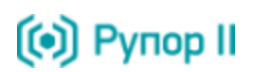

### 12.23.6 Активация и деактивация транка

Для активации/деактивации транка необходимо выполнить следующие действия:

– выполнить подключение к операционной системе сервера через SSH-клиент под учетной записью

### rupor\_admin;

– в консоли операционной системы набрать команду *enable\_trunk* или *disable\_trunk* и указать название транка, который необходимо активировать/деактивировать:

enable\_trunk имя\_транка – активация транка;

*disable\_trunk имя\_транка* – деактивация транка.

#### 12.23.7 Назначение сценарию транка

Для назначения сценарию транка необходимо выполнить следующие действия:

– выполнить подключение к операционной системе сервера через SSH-клиент под учетной записью **rupor\_admin**;

– в консоли операционной системы набрать команду **assign\_trunk**, указать название сценария и учетной записи, от которой он был создан, название транка и при необходимости дополнительные параметры: **assign\_trunk название\_сценария имя\_транка**.

Если сценарию ранее был назначен другой транк, то команду следует дополнить третьим параметром, указывающим необходимость переназначения транка:

assign\_trunk название\_сценария имя\_транка 0 – не выполнять переназначение транка сценарию;

*assign\_trunk название\_сценария имя\_транка 1* – выполнить переназначение транка сценарию.

Если по сценарию существуют активные оповещения, то команду следует дополнить четвертым параметром, указывающим необходимость переназначения транка:

*assign\_trunk название\_сценария имя\_транка X0* – не выполнять переназначение транка сценарию;

*assign\_trunk название\_сценария имя\_транка X 1* – выполнить переназначение транка сценарию и переназначить все активные оповещения на новый транк.

#### 12.23.8 Установка роли для резервирования

Для установки роли транка для резервирования необходимо выполнить следующие действия:

– выполнить подключение к операционной системе сервера через SSH-клиент под учетной записью

### rupor\_admin;

– в консоли операционной системы набрать команду *set\_trunk\_backup\_type*, указать название транка и задать роль для резервирования:

*set\_trunk\_backup\_type name 0* – транк не может быть использован как резервный; *set\_trunk\_backup\_type name 0* – транк может быть использован как резервный для отключенных транков;

*set\_trunk\_backup\_type name 2* – транк может быть использован как резервный для отключенных транков или для транков, у которых не хватает емкости.

При необходимости использования транка только в качестве резервного (например, высокая стоимость услуг провайтера), команду необходимо дополнить третьим параметром:

### set\_trunk\_backup\_type name X 1.

### 12.23.9 Установка приоритета

Для установки приоритета транка необходимо выполнить следующие действия:

- выполнить подключение к операционной системе сервера через SSH-клиент под учетной записью rupor admin;

(•) Рупор II

– в консоли операционной системы набрать команду set\_trunk\_priority, указать название транка и задать значение приоритета: set\_trunk\_priority name priority.

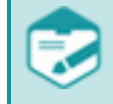

Параметр *priority* может принимать любое целое положительное число.

Более высокому значению параметра *priority* соответствует более высокий приоритет.

Параметр *priority* определяет порядок распределения вызовов по транкам. Если сценарию не назначен транк либо ресурсы назначенного транка исчерпаны и в системе существует несколько резервных транков, оповещения будут выполняться с использованием транка с большим приоритетом. После достижения ограничения вывозов по данному транку, последующие оповещения будут выполняться с использованием транка со следующим в порядке убывания приоритетом.

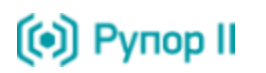

### 13 ПОДГОТОВКА ЖУРНАЛОВ РАБОТЫ СИСТЕМЫ

Перед обращением в службу технической поддержки ООО «ЦРТ» необходимо подготовить к отправке журналы работы системы **Рупор II**. Для этого выполните следующие действия:

– выполните подключение к операционной системе сервера через SSH-клиент под учетной записью **rupor\_admin**;

- в консоли операционной системы наберите команду *get\_rupor\_logs*.

После выполнения этой команды все журналы работы системы оповещения будут сохранены в сетевой папке *outgoing* на сервере системы в виде архива *rupor2-logs.zip*.

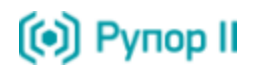

## 14 ВОЗМОЖНЫЕ ПРОБЛЕМЫ И СПОСОБЫ ИХ РЕШЕНИЯ

Далее приведены проблемы, которые могут возникнуть в процессе работы системы оповещения **Рупор II**.

### 14.1 Отсутствие доступа к файловой системе

В случае отсутствия доступа в папке *incoming*, содержащей файлы со списками контактов, необходимо убедиться, что вводимые IP-адрес или имя сервера системы оповещения и авторизационные данные корректны.

Если используемые IP-адрес или имя сервера системы оповещения и авторизационные данные корректны, необходимо проверить работоспособность пакета программ **samba**. Для этого необходимо:

– выполнить подключение к операционной системе сервера через SSH-клиент под учетной записью **rupor\_admin**;

– в консоли операционной системы набрать команду *service smb status* и убедиться, что служба *smbd* находится в статусе *running*;

– в консоли операционной системы набрать команду *smbstatus* и убедиться, что со службой **samba** есть установленные соединения.

Для получения более подробной информации о работе с программным модулем **samba** обратитесь на сайт разработчика <u>http://www.samba.org/</u>.

Если установить причину не удалось, свяжитесь со службой технической поддержки ООО «ЦРТ».

### 14.2 Обработка списка контактов завершилась с ошибкой

Если обработка файла со списком контактов завершилась с ошибкой, выполните следующие действия:

– в каталоге *incoming* просмотрите текстовый файл с тем же именем что и файл со списком абонентов и расширением *.csv.errormessage*, содержащий текст сообщения о произошедшей ошибке и информацию об источнике.

– в случае ошибки оператора строка в файле имеет вид:

### CLIENTERROR: < тексты сообщений об ошибках в кодировке UTF-8, разделенные |>.

Данная ошибка возникает, если обнаруживается неверный формат файла, либо данные в файле заданы некорректно. Проанализируйте текст ошибки в файле с расширением *.errormessage*.

Описание возможных ошибок ПО клиента фиксируемых в файле с расширением *.errormessage*, и способы их решения приведено в ПРИЛОЖЕНИИ А.

– в случае ошибки системы **Рупор II** строка в файле имеет вид:

### SERVERERROR: <текст сообщения об ошибке в кодировке UTF-8>,

Данная ошибка может возникнуть при системном сбое на сервере системы Рупор II.

Свяжитесь со службой технической поддержки ООО «ЦРТ» и предоставьте журналы работы системы оповещения для анализа.

### 14.3 Обработка корректного списка контактов завершилась с ошибкой

При обработке файлов больших размеров и низкой скорости соединения в локальной сети может возникнуть ситуация, при которой правильно созданные файлы будут обрабатываться как ошибочные.

Свяжитесь со службой технической поддержки ООО «ЦРТ» и предоставьте журналы работы системы оповещения для анализа.

# 14.4 Список контактов был обработан успешно, но во время оповещения присутствовала систематическая ошибка

В случае систематического возникновения ошибки для телефонных оповещений проверьте правильность настроек компонента Asterisk. Для этого выполните следующие действия:

– выполните подключение к операционной системе сервера через SSH-клиент под учетной записью

### rupor\_admin;

– проанализируйте файл /var/log/asterisk/messages на наличие ошибок и предупреждений.

В случае систематического возникновения ошибки для SMS оповещений выполните следующие действия:

– выполните подключение к операционной системе сервера через SSH-клиент под учетной записью **rupor\_admin**;

– проанализируйте файл /var/log/rupor2/smssender.log на наличие ошибок.

В случае систематического возникновения ошибки для Email оповещений выполните следующие действия:

– выполните подключение к операционной системе сервера через SSH-клиент под учетной записью **rupor\_admin**;

– проанализируйте файл /var/log/rupor2/mailsender.log на наличие ошибок.

Если установить причину не удалось, свяжитесь со службой технической поддержки ООО «ЦРТ» и предоставьте журналы работы системы оповещения для анализа.

При возникновении каких-либо проблем, свяжитесь со службой технической поддержки ООО «ЦРТ» и предоставьте журналы работы системы оповещения для анализа.

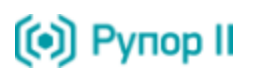

## ПРИЛОЖЕНИЕ А ОПИСАНИЕ ТЕКСТА ОШИБОК

Описание возможных ошибок ПО клиента фиксируемых в файле с расширением *.errormessage*, и способы их решения приведено ниже.

| Текст ошибки                                                                                                    | Описание ошибки                                                                                  | Способ решения                                                                                                    |  |  |
|----------------------------------------------------------------------------------------------------|--------------------------------------------------------------------------------------------------|----------------------------------------------------------------------------------------------------|--|--|
| File must contain data in<br>UTF8 encoding                                                                                                    | Кодировка файла отлична от<br>UTF-8.                                                             | Кодировка файла должна быть UTF-8.                                                                                                    |  |  |
| Header field structure<br>format should be Record<br>number; Full name; Priority;<br>Contact type; Contact order;<br>Contact value; Scenario;<br>Message; Confirmation PIN | Состав полей заголовка<br>(количество, порядок и<br>названия) не соответствует<br>формату.       | Состав полей заголовка должен быть<br>следующим: Record number; Full name;<br>Priority; Contact type; Contact order;<br>Contact value; Scenario; Message;<br>Confirmation PIN. |  |  |
| Number of fields at line X<br>does not match header<br>(separator = ';')                                                                                                   | Количество полей в строке не<br>соответствует количеству<br>полей заголовка.                     | Количество полей в каждой строке<br>должно соответствовать количеству полей<br>заголовка.<br>Нумерация строк начинается с 1,<br>заголовок строкой не является.                 |  |  |
| Record number at line X<br>should be integer from 0 to<br>65535                                                                                                    | ЗначениеполяRecordnumberнеявляетсяцелымчислом от 0 до 65535.                                     | Значение поля <b>Record number</b> должно быть целочисленным от 0 до 65535.                                                                                                    |  |  |
| Line L: input file should be<br>sorted by Record number in<br>ascending order                                                                                              | Строки в файле расположены<br>не в порядке возрастания<br>значения поля <b>Record</b><br>number. | Строки в файле должны быть и расположены по возрастанию значения поля <b>Record number</b> .                                                                                   |  |  |
| Full name at line X should not exceed 100 characters                                                                                                    | Размер поля <b>Full name</b> превышает 100 символов.                                             | Значение поля <b>Full name</b> должно быть строкой длиной не более 100 символов.                                                                                               |  |  |
| Priority at line X should be integer from 0 to 2                                                                                                    | Значение поля <b>Priority</b> не является целым числом от 0 до 2.                                | Значение поля <b>Priority</b> должно быть целочисленным от 0 до 2.                                                                                                    |  |  |
| Contact type (Y) at line X is not supported by system                                                                                                    | Установлен<br>неподдерживаемый системой<br>способ оповещения.                                    | Способ оповещения, указываемый в поле<br>Contact type должен быть sms или phone<br>или email.                                                                                  |  |  |
| Contact order at line X<br>should be integer from 0 to<br>9                                                                                                    | Значение поля <b>Contact order</b><br>не является целым числом от<br>0 до 9.                     | Значение поля <b>Contact order</b> должно быть<br>целочисленным от 0 до 9.                                                                                                    |  |  |

### ОПИСАНИЕ ТЕКСТА ОШИБОК

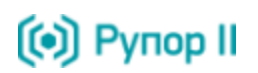

| Текст ошибки                                                   | Описание ошибки                                                    | Способ решения                                                                                                    |  |
|----------------------------------------------------------------|--------------------------------------------------------------------|----------------------------------------------------------------------------------------------------|--|
| Email at line X should not<br>exceed 100 characters            | Для Contact type = email:<br>размер поля Contact value             | В случае выбора Email оповещения значение поля <b>Contact value</b> должно быть                                          |  |
| Email at line X is not valid                                   | превышает 100 символов или<br>значение поля задано<br>некорректно. | строкои длинои не более 100 символов, а<br>Email адрес задан корректно.                                                  |  |
| Scenario name at line X<br>should not exceed 100<br>characters | Размер поля <b>Scenario</b><br>превышает 100 символов.             | Поле Scenario должно содержать один из<br>существующих в БД системы сценариев и<br>название сценария не должно превышать |  |
| Empty name of scenario at line X                               | Не задан сценарий.                                                 | 100 символов.                                                                                                    |  |
| Scenario <> at line X does<br>not exist                        | Задан несуществующий<br>сценарий.                                  |                                                                                                    |  |
| SMS message at line X                                          | Для <b>Contact type = sms</b> :                                    | В случае выбора SMS оповещения                                                                                           |  |
| should not contain more<br>than 70 characters                  | размер поля <b>Message</b><br>превышает 70 символов.               | значение поля <b>Message</b> должно быть строкой длиной не более 70 символов.                                            |  |
| Email message at line X                                        | Для <b>Contact type = email</b> :                                  | В случае выбора Email оповещения                                                                                         |  |
| should not exceed 1000<br>characters                           | размер поля <b>Message</b> превышает 1000 символов.                | значение поля <b>Message</b> должно быть строкой длиной не более 1000 символов.                                          |  |
| Phone Y in field Contact<br>value at line X exceeds 20         | Задан некорректный телефонный номер.                               | В случае выбора SMS или телефонного оповещения значение поля <b>Contact value</b>                                        |  |
| Phone Y in field Contact                                       |                                                                    | должно быть строкой длиной не менее 2 и                                                                                  |  |
| value at line X contains non                                   |                                                                    | не более 20 символов, при наличии                                                                                        |  |
| only use + as prefix                                           |                                                                    | и не более 19 символов.                                                                                                  |  |
| Duplicate Record number                                        | Повторение строк с                                                 | Не должно быть строк с одинаковыми                                                                                       |  |
| (N),Contact type (T) and                                       | одинаковыми значениями                                             | значениями полей <b>Record number</b> ,                                                                                  |  |
| Contact order (O) at line X,                                   | полей <b>Record number</b> ,                                       | Contact type и Contact order.                                                                                            |  |
| line Y                                                         | Contact type и Contact order.                                      |                                                                                                    |  |
| Line L: there is another line                                  | Повторение строк с                                                 | Не должно быть строк с одинаковыми                                                                                       |  |
| with Record number R,                                          | одинаковыми значениями                                             | значениями полей <b>Record number</b> ,                                                                                  |  |
| Contact type C and Contact                                     | полей <b>Record number</b> ,                                       | Contact type и Contact value.                                                                                            |  |
|                                                                | Contact type и Contact value.                                      |                                                                                                    |  |
| Line L: there is another line                                  | строки с одинаковыми                                               | Строки с одинаковыми значениями поля                                                                                     |  |
| different priority Y at line 7                                 | литрег имеют разника                                               |                                                                                                    |  |
|                                                                |                                                                    |                                                                                                    |  |

### ОПИСАНИЕ ТЕКСТА ОШИБОК

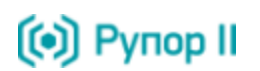

| Текст ошибки                                                                                                    | Описание ошибки                                                                                                    | Способ решения                                                                                                    |  |
|----------------------------------------------------------------------------------------------------|----------------------------------------------------------------------------------------------------|----------------------------------------------------------------------------------------------------|--|
|                                                                                                    | значения поля <b>Priority</b> .                                                                                                    |                                                                                                    |  |
|                                                                                                    |                                                                                                    |                                                                                                    |  |
| Line L: there is another line<br>with Record number X and                                                                                                    | Строки с одинаковыми<br>значениями поля <b>Record</b>                                                                                                    | Строки с одинаковыми значениями поля<br>Record number должны иметь                                                                                                    |  |
| different Full name at line Z                                                                                                    | number имеют разные<br>значения поля Full name.                                                                                                    | одинаковые значения поля Full name.                                                                                                    |  |
| Line L: there is another line<br>with Record number X and<br>different scenario Y at line Z                                                                                                    | Строки с одинаковыми<br>значениями поля <b>Record</b><br><b>number</b> имеют разные<br>значения поля <b>Scenario</b> .                                                                                                    | Строки с одинаковыми значениями поля<br>Record number должны иметь<br>одинаковые значения поля Scenario.                                                                                                    |  |
| Line L: there is another line<br>with Record number R and<br>Contact type C but different<br>message                                                                                                    | Строки с одинаковыми<br>значениями полей Record<br>number и Contact type,<br>имеют разные значения поля<br>Message.                                                                                                    | Строки с одинаковыми значениями полей<br>Record number и Contact type должны<br>иметь одинаковые значения поля<br>Message.                                                                                                    |  |
| Voice message at line X<br>should not exceed 1000<br>characters<br>Voice message at line X<br>should not exceed 100<br>characters<br>Voice message <> at line X<br>does not exist in database<br>Voice message at line X<br>does not contain Marker =<br><><br>Voice message at line X<br>contains more than one<br>Marker = <><br>Incorrect protocol for<br>external URL at line X, only | Для Contact type = phone:<br>– длина поля Message при<br>оповещении синтезированным<br>сообщением превышает 1000<br>символов;<br>– длина поля Message при<br>оповещении предзаписанным<br>сообщением превышает 100<br>символов;<br>– в БД отсутствует указанный<br>звуковой файл или поле<br>Message пустое;<br>– в тексте сообщения маркер<br>не соответствует формату или<br>отсутствует;<br>– текст сообщения содержит<br>более одного маркера. | В случае выбора телефонного оповещения<br>синтезированным сообщением значение<br>поля <b>Message</b> должно быть строкой<br>длиной не более 1000 символов.<br>При выборе сценария, предполагающего<br>оповещение звуковыми файлами, в БД<br>системы оповещения должен<br>присутствовать указанный звуковой файл,<br>а значение поля <b>Message</b> должно быть<br>строкой длиной не более 100 символов.<br>При выборе сценария, предполагающего<br>прослушивание голосового сообщения до<br>маркера, текст сообщения должен<br>содержать только один маркер<br>соответствующего формата.<br>При выборе сценария, предполагающего<br>оповещение звуковым файлом,<br>импортированным из внешнего источника, |  |

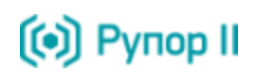

| Текст ошибки                                               | Описание ошибки                                                               | Способ решения                                                |  |
|------------------------------------------------------------|-------------------------------------------------------------------------------|---------------------------------------------------------------|--|
| Incorrect file extension at<br>line X, only .wav files are | <ul> <li>указан файл, расширение</li> <li>которого отлично от WAV;</li> </ul> | – должен быть указан корректный протокол<br>(http или https); |  |
| supported                                                  | – указано несколько файлов                                                    | – расширение файла <b>WAV</b> ;                               |  |
| URL at line L is different                                 | из внешнего источника;                                                        | <ul> <li>в рамках одного файла может быть указан</li> </ul>   |  |
| ITOM UKL ON TINE X, ONLY ONE                               | - указан некорректный файл,                                                   |                                                               |  |
|                                                            | – размер файла превышает<br>допустимый.                                       | – размер фанла не должен превышать то<br>МБ:                  |  |
| File F, line L: URL points to                              |                                                                               | – формат файла должен поллерживаться                          |  |
|                                                            |                                                                               | системой.                                                     |  |
| File F, line L: URL points to                              |                                                                               |                                                               |  |
| very big file                                              |                                                                               |                                                               |  |
| Datetime D at line L has                                   | Дата и время отложенного                                                      | Значение поля Start datetime должно                           |  |
| incorrect format                                           | старта заданы некорректно.                                                    | быть задано в формате <b>ҮҮҮҮ-ММ-</b>                         |  |
|                                                            |                                                                               | DDThh:mm:ssTZD.                                               |  |
| Start datetime at line L is                                | Дата и время отложенного                                                      | Значение поля Start datetime должно                           |  |
| outside the period of                                      | старта не попадают в период                                                   | удовлетворять указанному в сценарии                           |  |
| relevance <period> - check</period>                        | актуальности оповещения,                                                      | периоду актуальности оповещения.                              |  |
| scenario                                                   | указанный в сценарии.                                                         |                                                               |  |
| Date 'D' at line L: Date                                   | Указанная дата отложенного                                                    | Значение даты отложенного старта                              |  |
| '22.19.2012' at line 1: Month                              | старта не существует.                                                         | должно существовать (в общем случае:                          |  |
| 19 out of range 112                                        |                                                                               | день от 1 до 31, месяц от 1 до 12).                           |  |
| Date 'D' at line L: Date                                   |                                                                               |                                                               |  |
| 32.10.2012 at line 1: Day                                  |                                                                               |                                                               |  |
| Jine Lutherne is errether line                             | C                                                                             |                                                               |  |
| Line L: there is another line                              | Строки с одинаковыми                                                          |                                                               |  |
| different starting datetime D                              | питрет имеют разные                                                           | олинаковые значения поля Start datetime                       |  |
| at line L2                                                 | значения поля Start datetime.                                                 |                                                               |  |
| Incorrect contact type (X)                                 | Залан некорректный способ                                                     | Заланный способ оповешения лолжен                             |  |
| for scenario Y at line N.                                  | оповешения.                                                                   | совпадать с одним из способов                                 |  |
| scenario supports only: "Q",                               |                                                                               | оповещения, установленных в выбранном                         |  |
| "W", "E" contact types                                     |                                                                               | сценарии.                                                     |  |
| Confirmation PIN at line X                                 | PIN задан некорректно или                                                     | При выборе сценария, предполагающего                          |  |
| should consist of 4 digits                                 | отсутствует.                                                                  | оповещение по телефону и ввод PIN для                         |  |
|                                                            |                                                                               | подтверждения, в поле Confirmation PIN                        |  |
|                                                            |                                                                               | должен быть задан PIN соответствующего                        |  |
|                                                            |                                                                               | формата.                                                      |  |

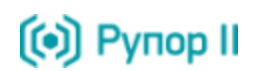

| Текст ошибки                                            | Описание ошибки                                          | Способ решения                                                              |  |
|---------------------------------------------------------|----------------------------------------------------------|-----------------------------------------------------------------------------|--|
| Scenario "X" at line L does                             | Указан PIN для сценария, не                              | При выборе сценария, не                                                     |  |
| not require PIN, but there is                           | предполагающего его ввод                                 | предполагающего ввод PIN, поле                                              |  |
| one                                                     |                                                          | Confirmation PIN должно быть пустым.                                        |  |
| There is PIN at line X, but contact type is not "phone" | Указан PIN для контакта, не поддерживающего его ввод.    | PIN может быть задан только для случая оповещения по телефону               |  |
| PIN (XXXX) at line L1 for                               | Значения поля Confirmation                               | Для всех контактов типа <b>phone</b> , имеющих                              |  |
| record number N is not<br>equal to PIN (YYYY) at line   | PIN для контактов типа phone<br>с одинаковыми значениями | одинаковое значение поля <b>Record number</b> , PIN должен быть одинаковым. |  |
| L2 for same record number                               | поля <b>Record number</b> не                             |                                                                             |  |
|                                                         | совпадают.                                               |                                                                             |  |
| No abonents for notification                            | В выходном файле ситуации                                | Убедитесь, что указанные группы не                                          |  |
|                                                         | не введено ни одной строки.                              | пустые.                                                                     |  |

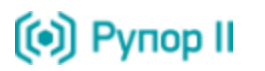

## ПРИЛОЖЕНИЕ Б НАСТРОЙКА GSM-ШЛЮЗА

Для первичной настройки VoIP GSM-шлюза AddPack AP-GS1002 выполните следующие действия:

– соедините СОМ-порт компьютера и Console-порт GSM-шлюза с помощью кабеля, входящего в комплект поставки GSM-шлюза. Подключите GSM-шлюз к локальной сети через порт LANO;

| По время подключения GSM-шлюз должен быть выключен. |  |
|-----------------------------------------------------|--|
|-----------------------------------------------------|--|

– запустите программу **HyperTerminal**. Выберите СОМ-порт, к которому подключен GSM-шлюз, и установите значения параметров порта также, как показано на рисунке 18;

| войства: СОМ1                 | 8                              |
|-------------------------------|--------------------------------|
| Параметры порта               |                                |
| <u>С</u> корость (бит/с): 9   | 600 🔻                          |
| <u>Б</u> иты данных: 8        | •                              |
| <u>Ч</u> етность: Н           | ет 💌                           |
| С <u>т</u> оповые биты: 1     | •                              |
| <u>У</u> правление потоком: Н | ет                             |
|                               | <u>В</u> осстановить умолчания |
| ОК                            | Отмена Применита               |

Рисунок 18 – Окно настройки СОМ-порта

– включите GSM-шлюз. В окне программы **HyperTerminal** должна появиться информация о состоянии GSM-шлюза (рис. 19) ;

| 123 - HyperTerminal                                                                                                    | x    |
|----------------------------------------------------------------------------------------------------|------|
| <u>File E</u> dit <u>V</u> iew <u>C</u> all <u>T</u> ransfer <u>H</u> elp                                                                                                    |      |
|                                                                                                    |      |
| GsSim Start<br>Wait init0                                                                                                    |      |
| Press RETURN to get started.                                                                                                    |      |
| RTA Module Ready<br>CPU internal DSP SRAM OK<br>Audio DSP S/W download OK<br>QSLAC (0) clock sync OK                                                                                   |      |
| VOIP_INTERFACE_DOWN<br>Not Available: status(1) interface(0)<br>VOIP_INTERFACE_UP : (192.168.23.231)<br>Not Available: status(1) interface(0)<br>GsSim Ready<br>Gatekeeper shutdowned. |      |
| VoIP in service.<br>GSM-0/0: MODULE ID = GC864-QUAD<br>GSM-0/1: MODULE ID = GC864-QUAD<br>[31.385] GSM-0/0: SIM READY<br>[31.385] GSM-0/1: SIM READY                                   | E    |
| Connected 0:01:10 Auto detect 9600 8-N-1 SCROLL CAPS NUM Capture Print echo                                                                                                    | (14) |

Рисунок 19 – Окно программы HyperTerminal с информацией о состоянии GSM-шлюза

– пройдите процедуру авторизации, используя следующие данные (по умолчанию):

### Login: root

(•) Рупор II

### Password: router

- введите команду enable для доступа в привилегированный режим;

- введите команду configure terminal для начала конфигурирования GSM-шлюза;

– с помощью команды *interface FastEthernet 0/0* выберите интерфейс, с помощью которого GSMшлюз подключен к локальной сети (LAN0);

– для установки IP-адреса GSM-шлюза введите команду:

*ip address ip\_adpec маска\_подсети* (при использовании статического IP-адреса);

*ip address dhcp* (при использовании DHCP);

- для возврата в главное меню настройки GSM-шлюза нажмите CTRL+C;

– для просмотра информации об используемом интерфейсе воспользуйтесь командой **show** *interface FastEthernet 0/0* (рис. 20);

### НАСТРОЙКА GSM-ШЛЮЗА

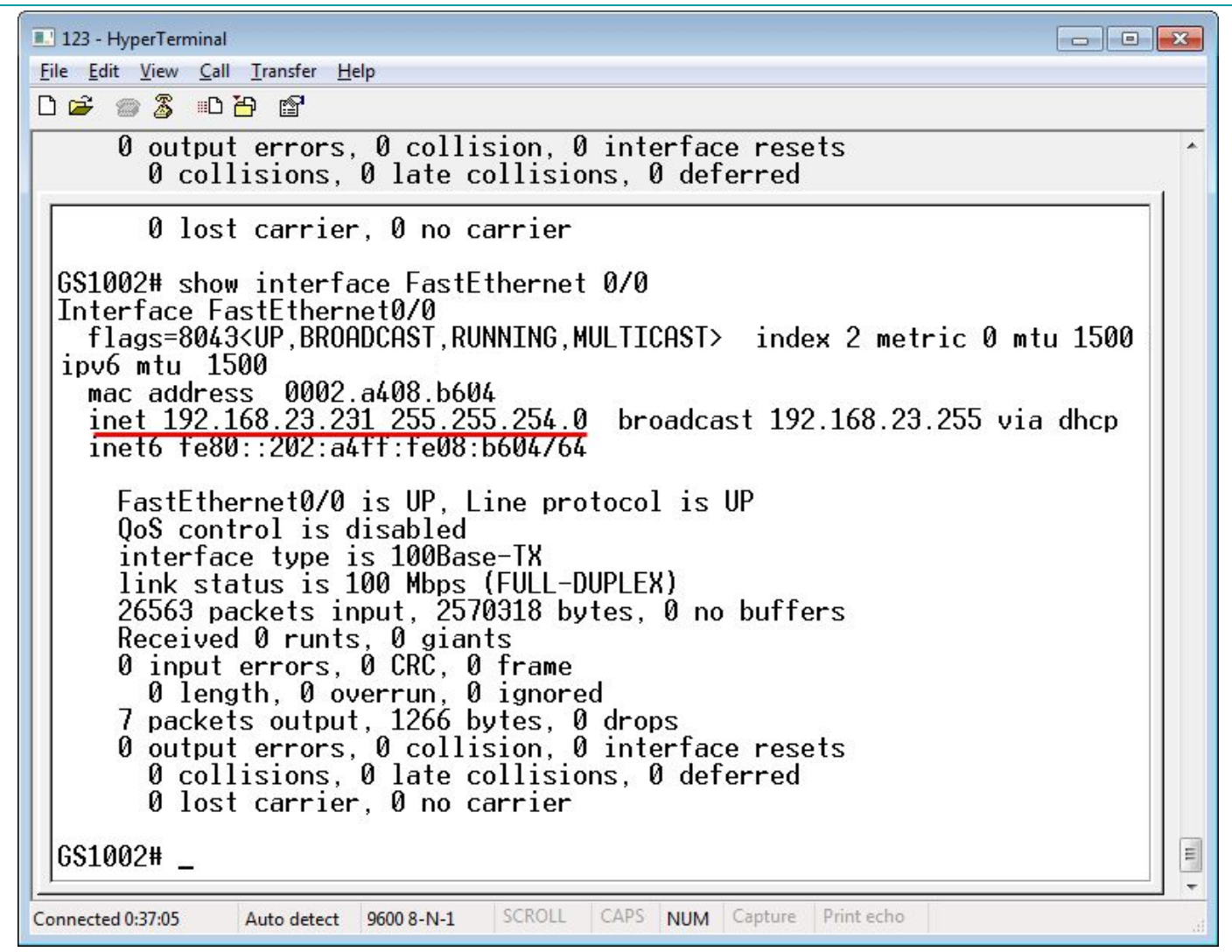

Рисунок 20 – Окно программы HyperTerminal с информацией о состоянии GSM-шлюза после настройки

- завершите работу программы HyperTerminal;

– отключите GSM-шлюз от СОМ-порта компьютера.

Дальнейшее администрирование GSM-шлюза (настройка PIN, настройка DNS-имени, просмотр журналов работы) удобнее производить с помощью веб-интерфейса устройства, введя в адресной строке браузера *http://IP-adpec\_GSM-шлюза*.

007-050813

(•) Рупор II

| Версия программного обеспечения | Дата создания (исправления) документа | Версия документа | Основание |
|---------------------------------|---------------------------------------|------------------|-----------|
| Release 2.3                     | 01.04.2013                            | v.1.08           | Jira 1610 |